# Android Jetpack Compose 실제 서비스 적용 후기

남상혁 NAVER / ABC Studio

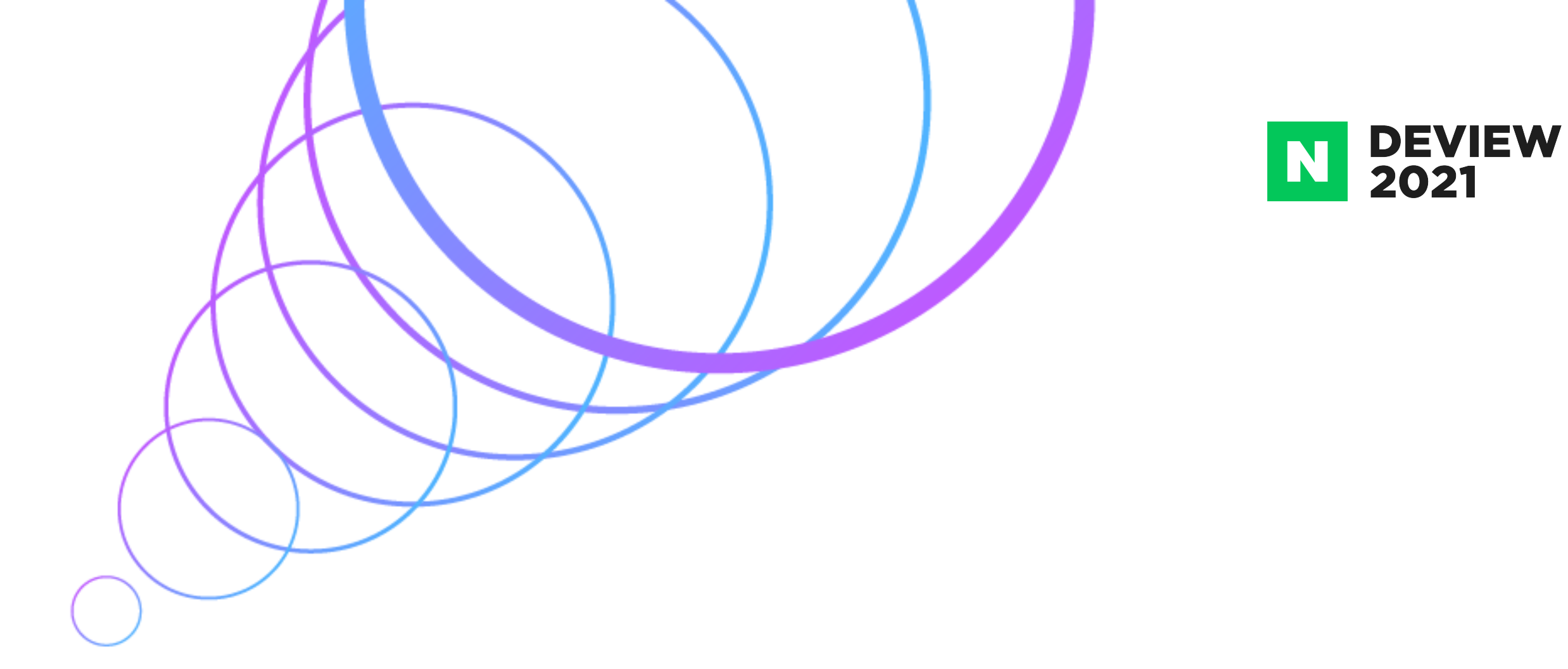

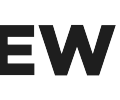

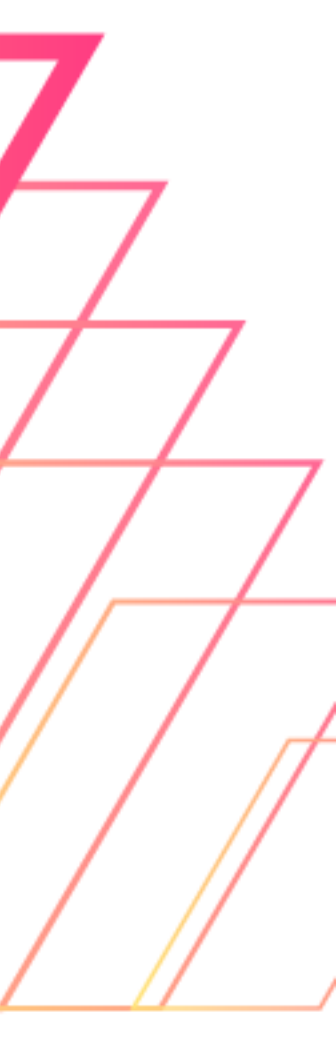

#### CONTENTS

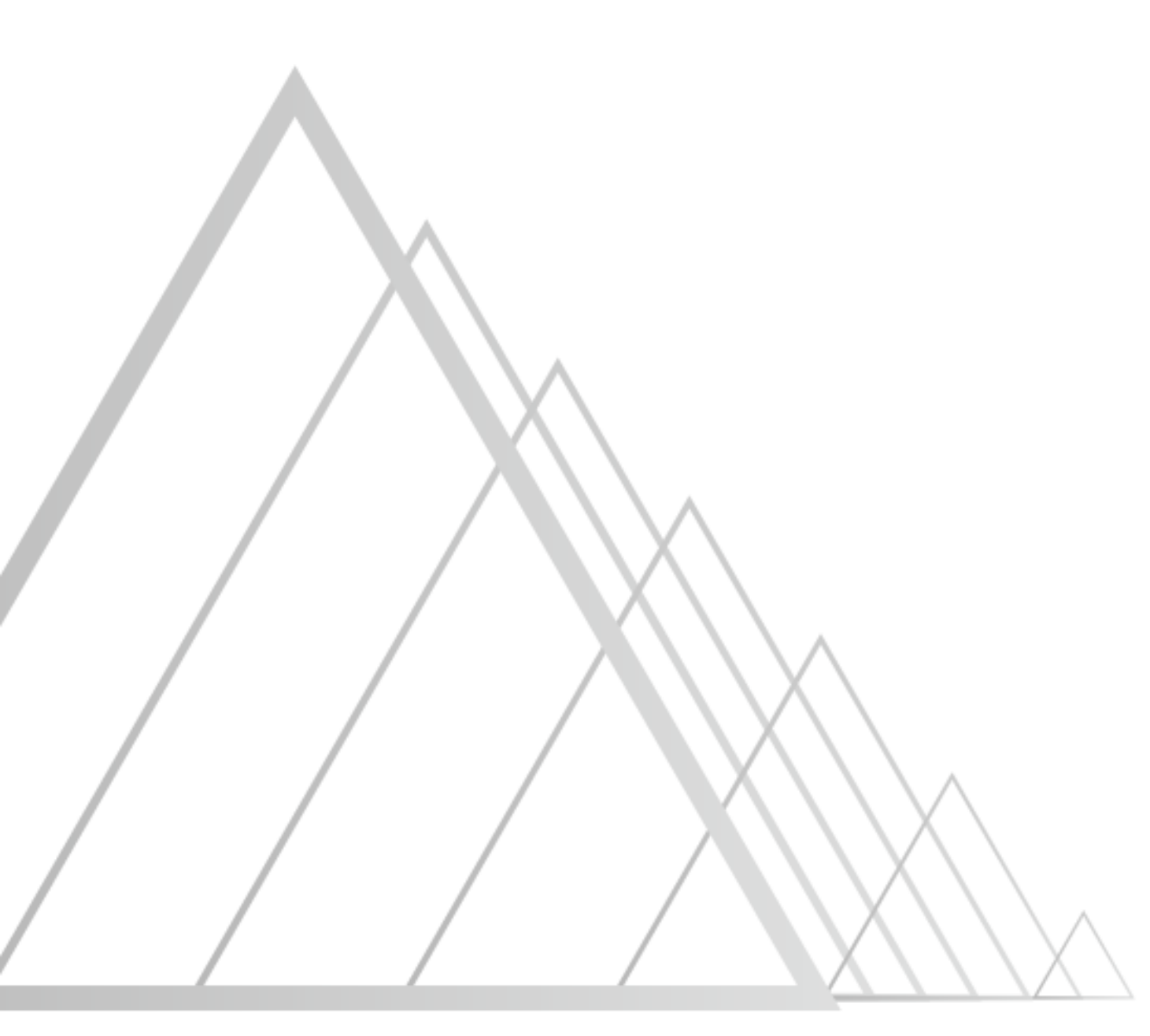

- 1. 적용 배경
- 2. 중요 개념
- 3. 장점
- 4. 단점
- 5. 주의할 점

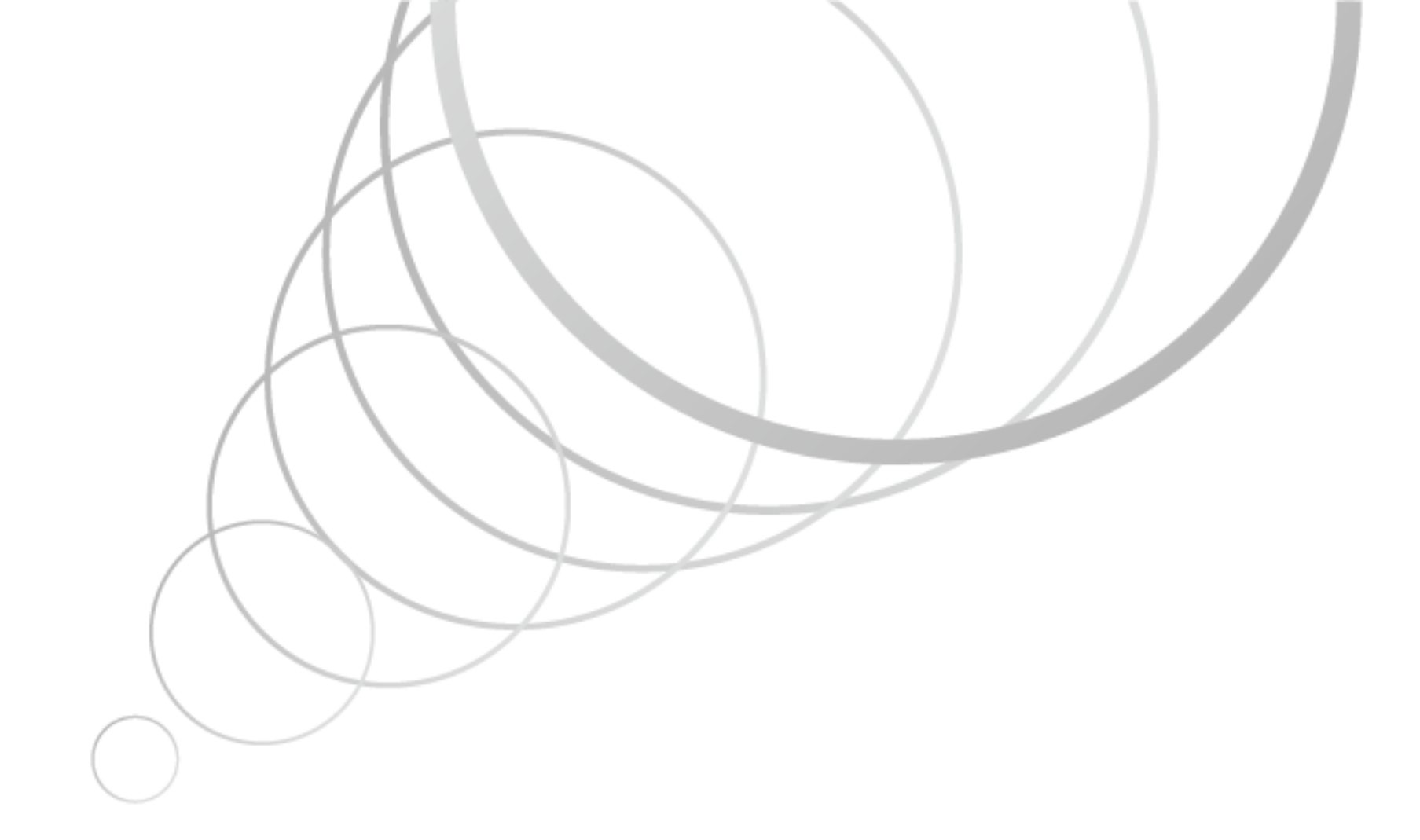

#### 6. State에 맞게 추가한 개념

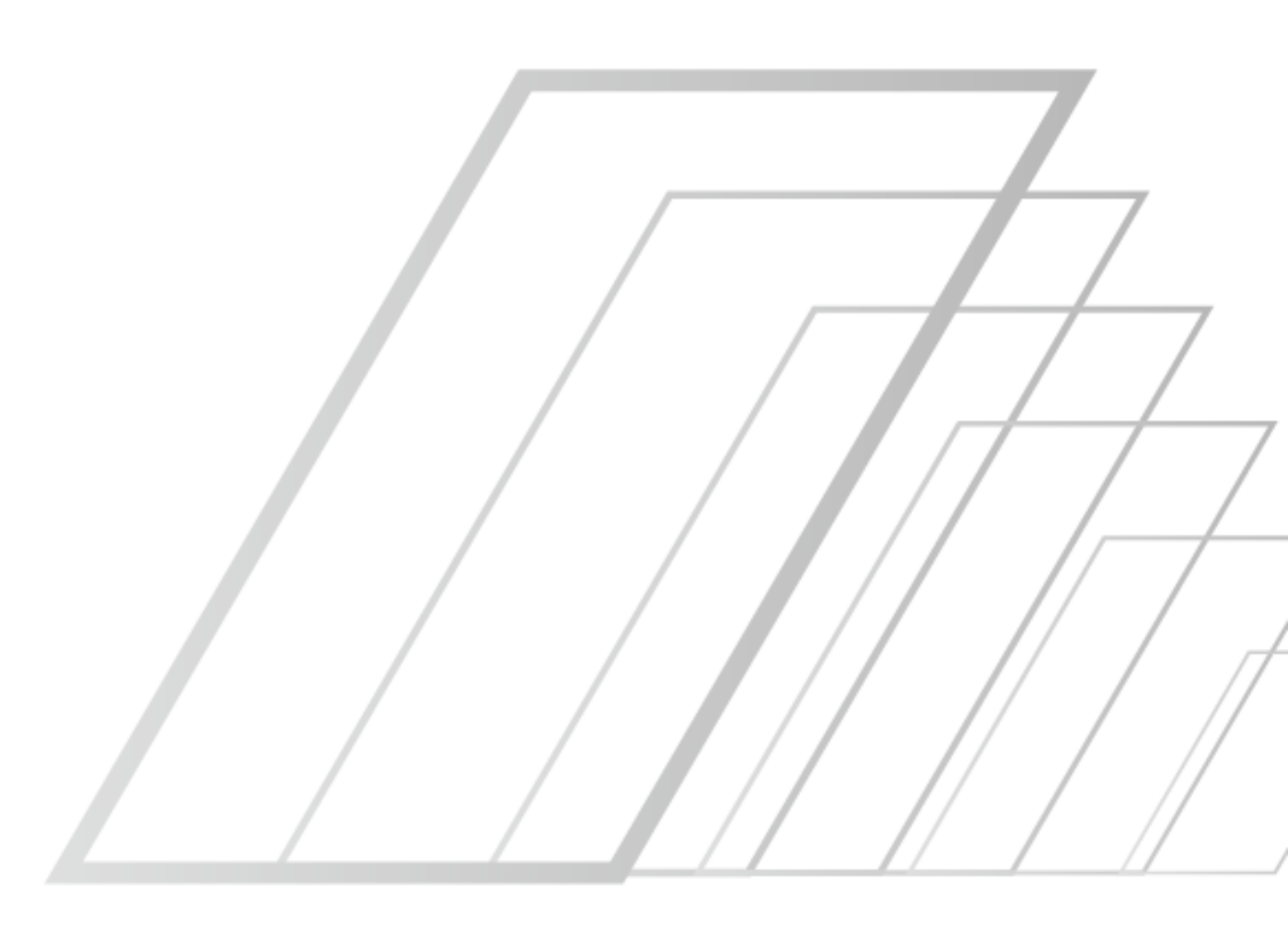

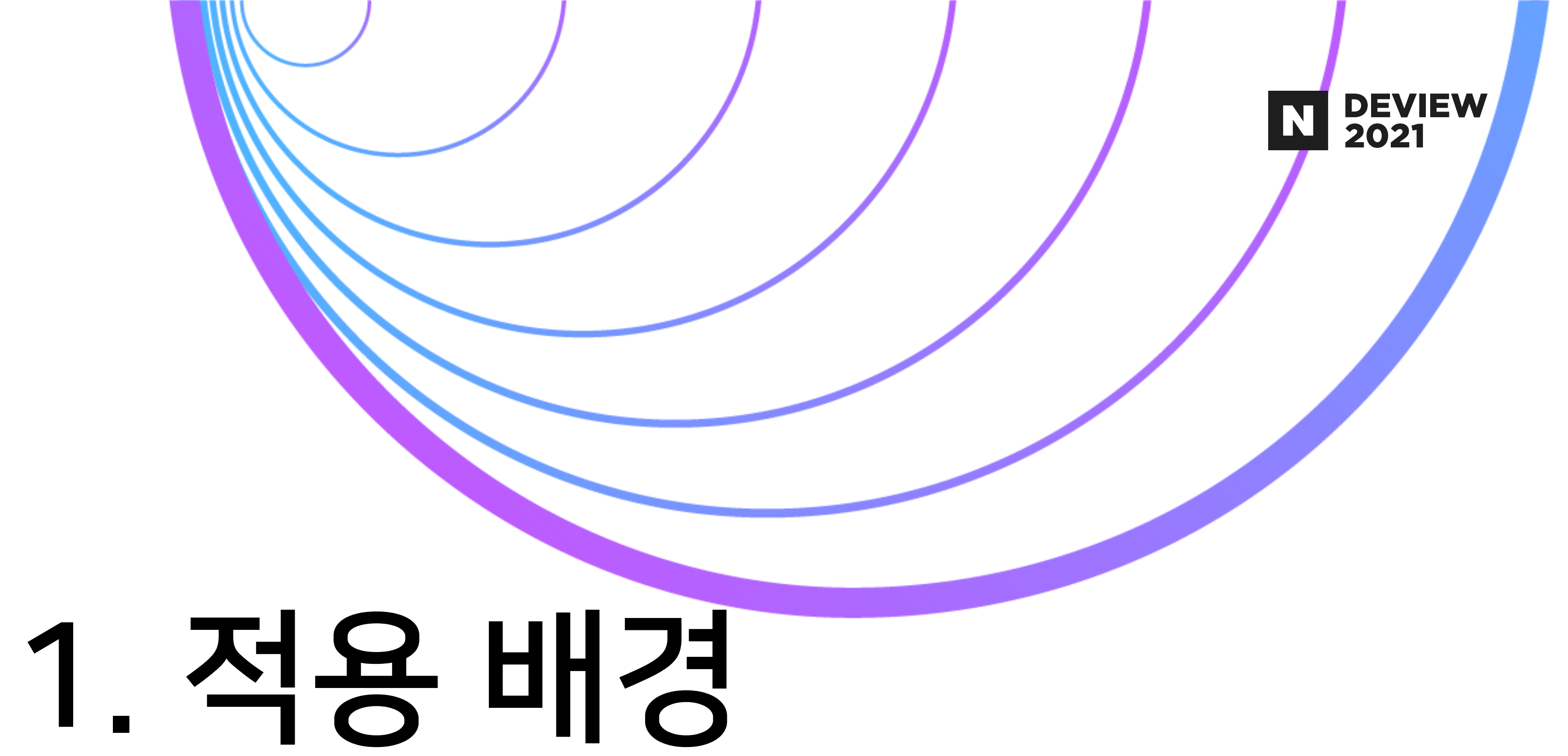

### 1. 적용배경

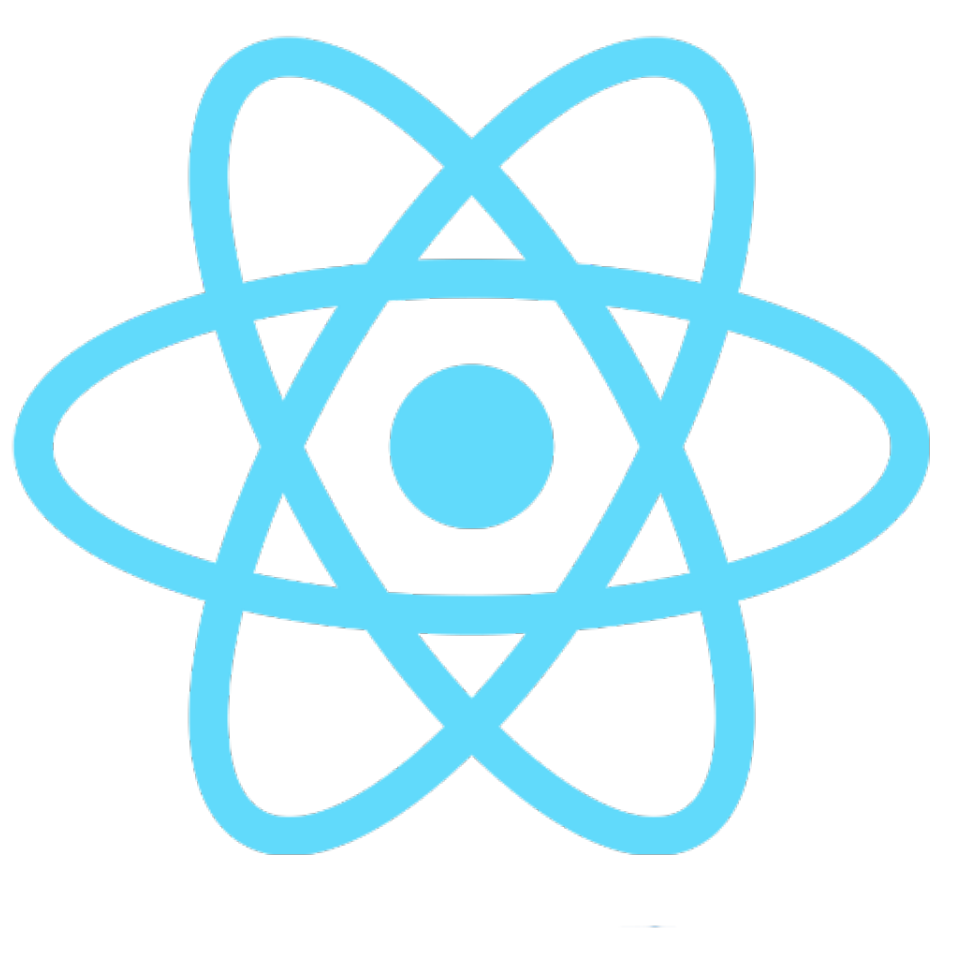

#### Native

## React Native → Android 리뉴얼

· 일본 배달앱 'Demae-can'의 Driver 앱

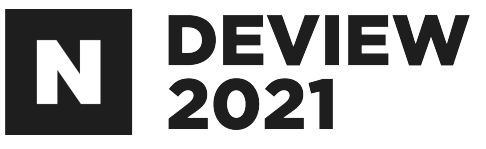

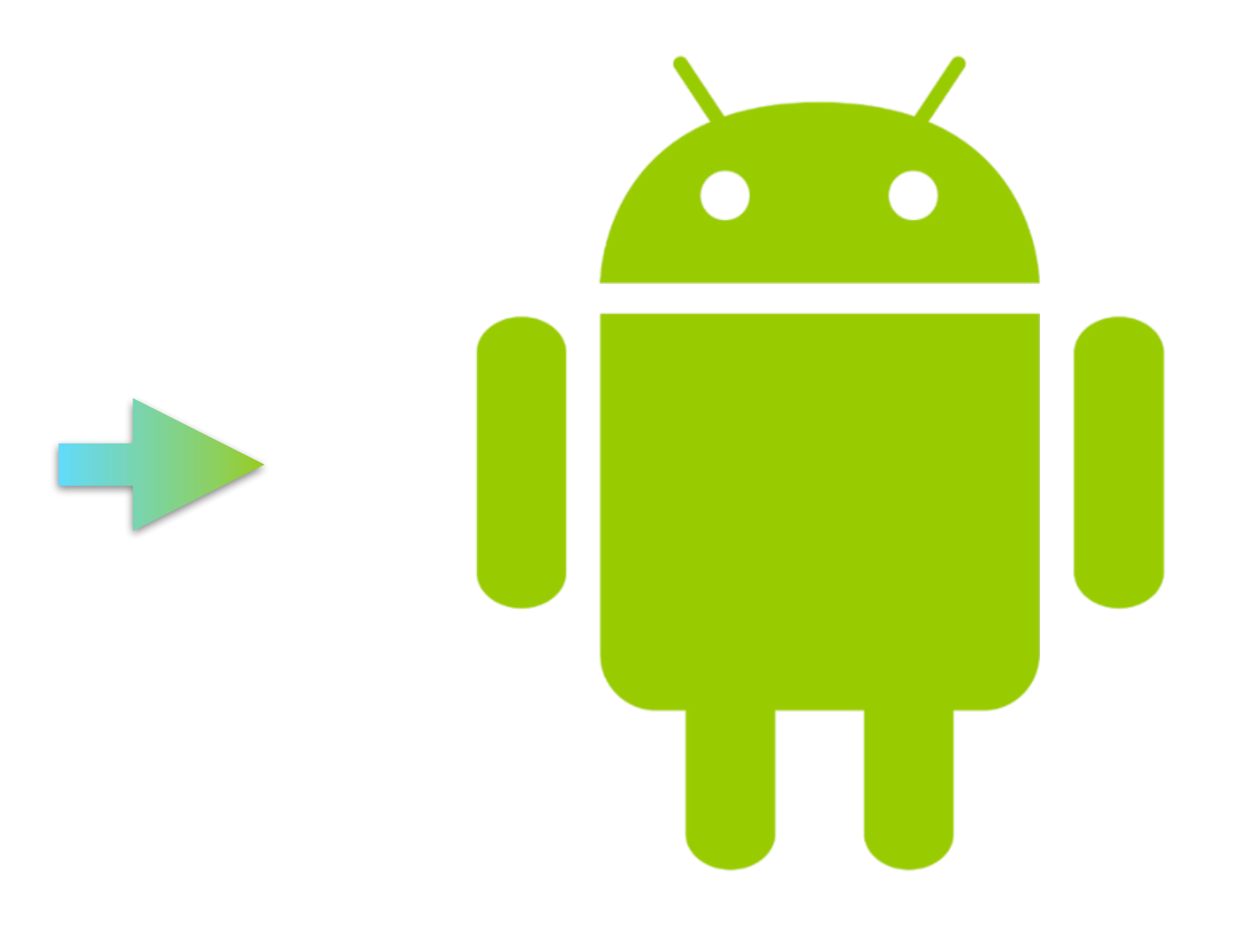

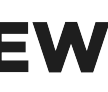

### 1. 적용배경

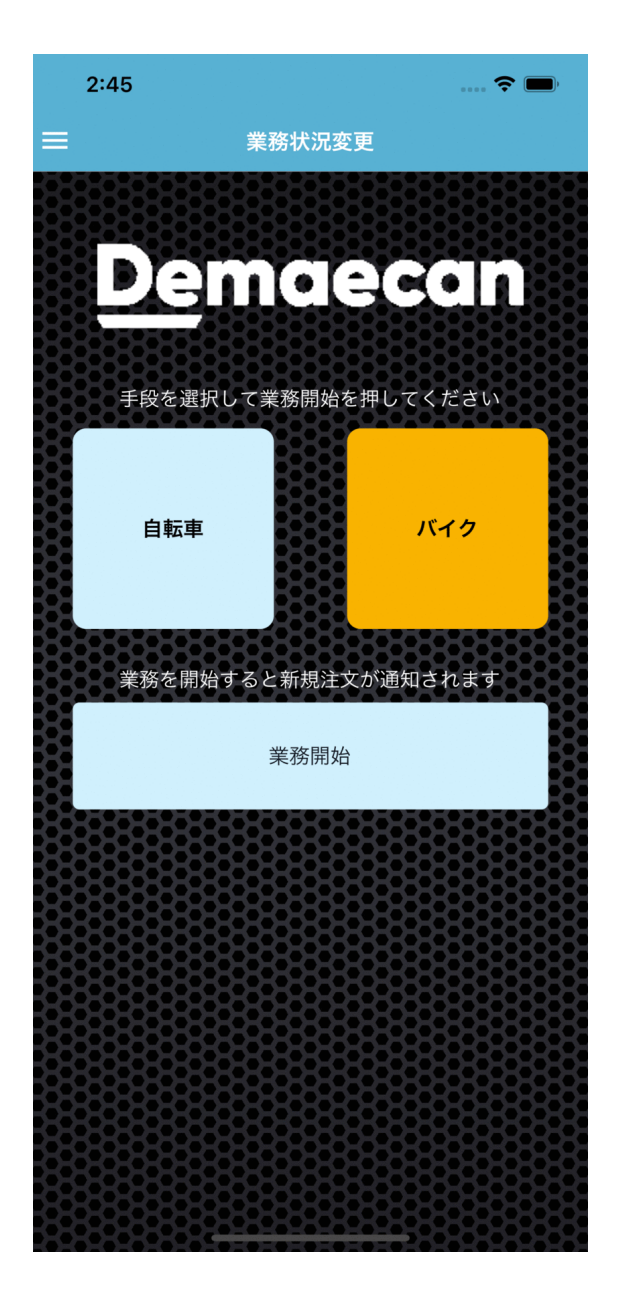

#### 비교적 적은 Spec과 화면 • Fragment 단위로 14개 정도의 화면 · 이정도면 Trouble Shooting하면서 적용해볼 수 있지 않을까?

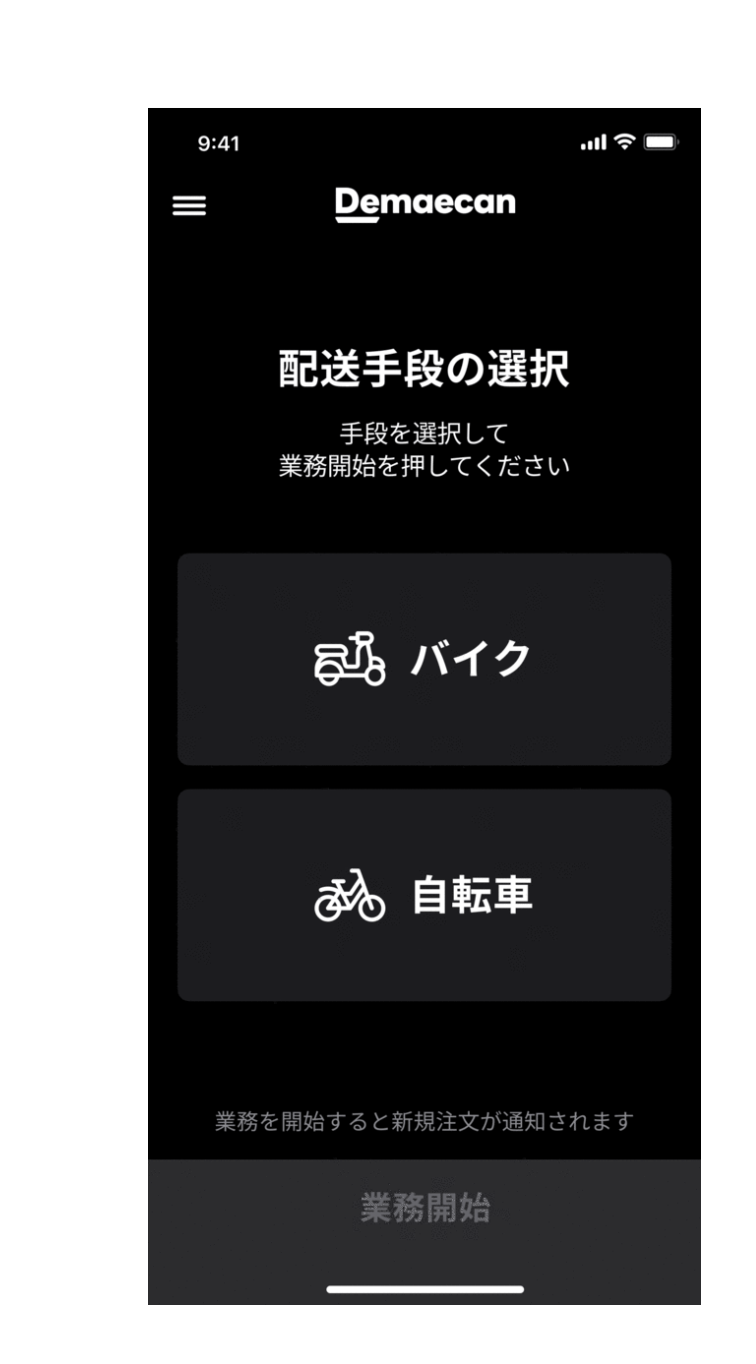

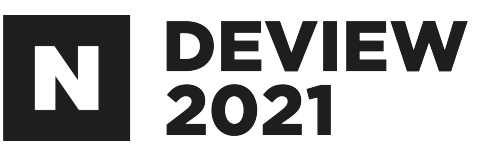

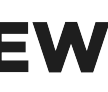

### 1. 적용배경

#### View의 onDraw를 이용하는 기존 Project · Jetpack Compose 개념 이해 수월

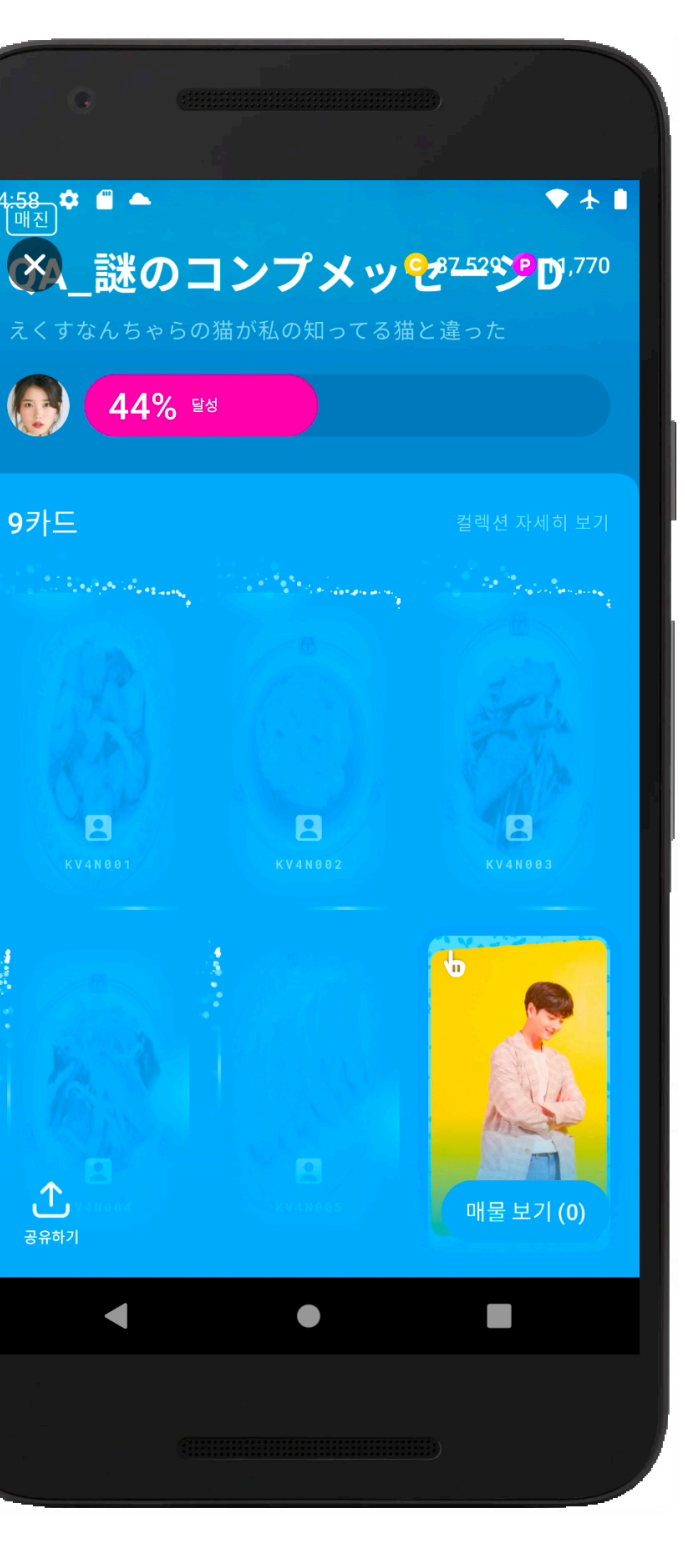

9카드

**소** 공유하기

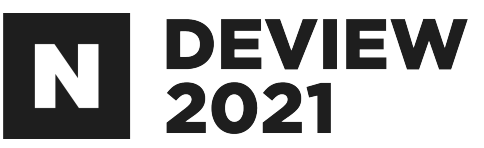

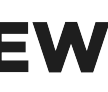

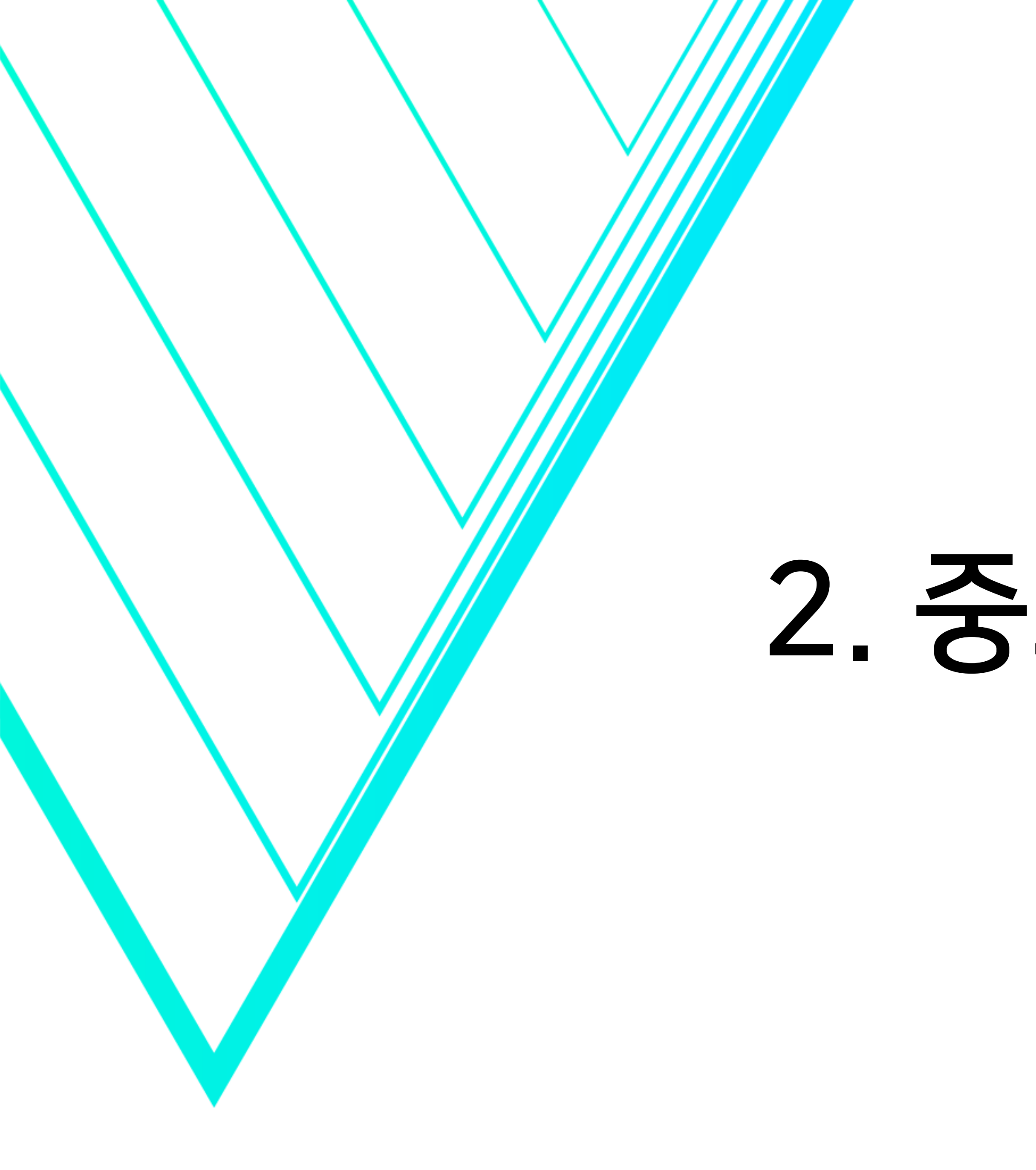

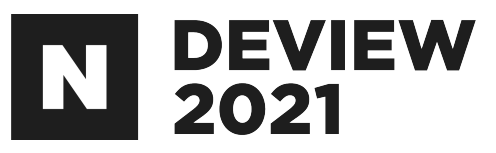

## 2. 중요개념

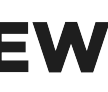

### 2.1 기존 Native UI 개념

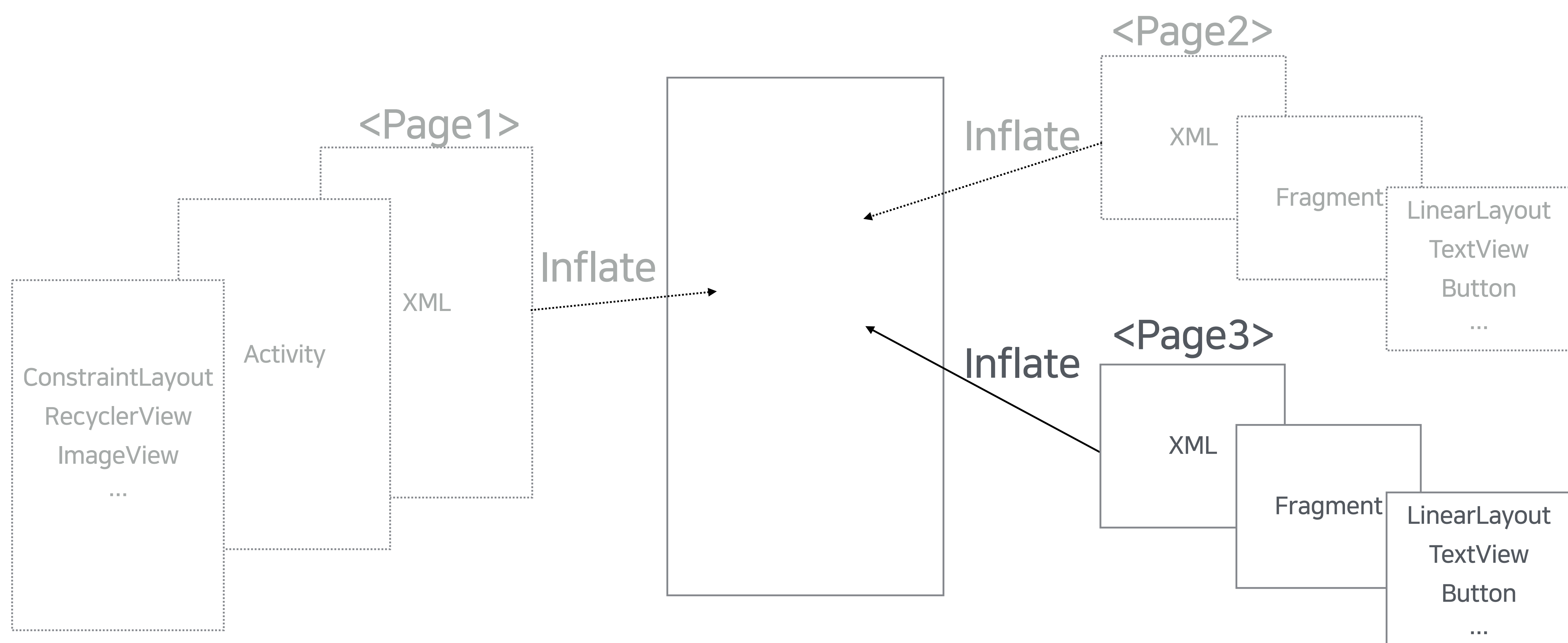

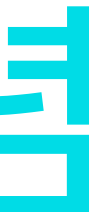

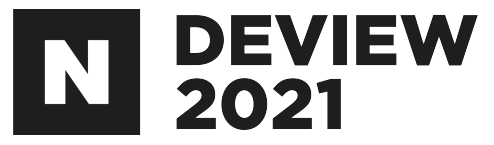

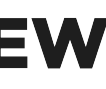

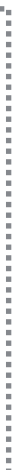

#### 2.2 Jetpack Compose 개념

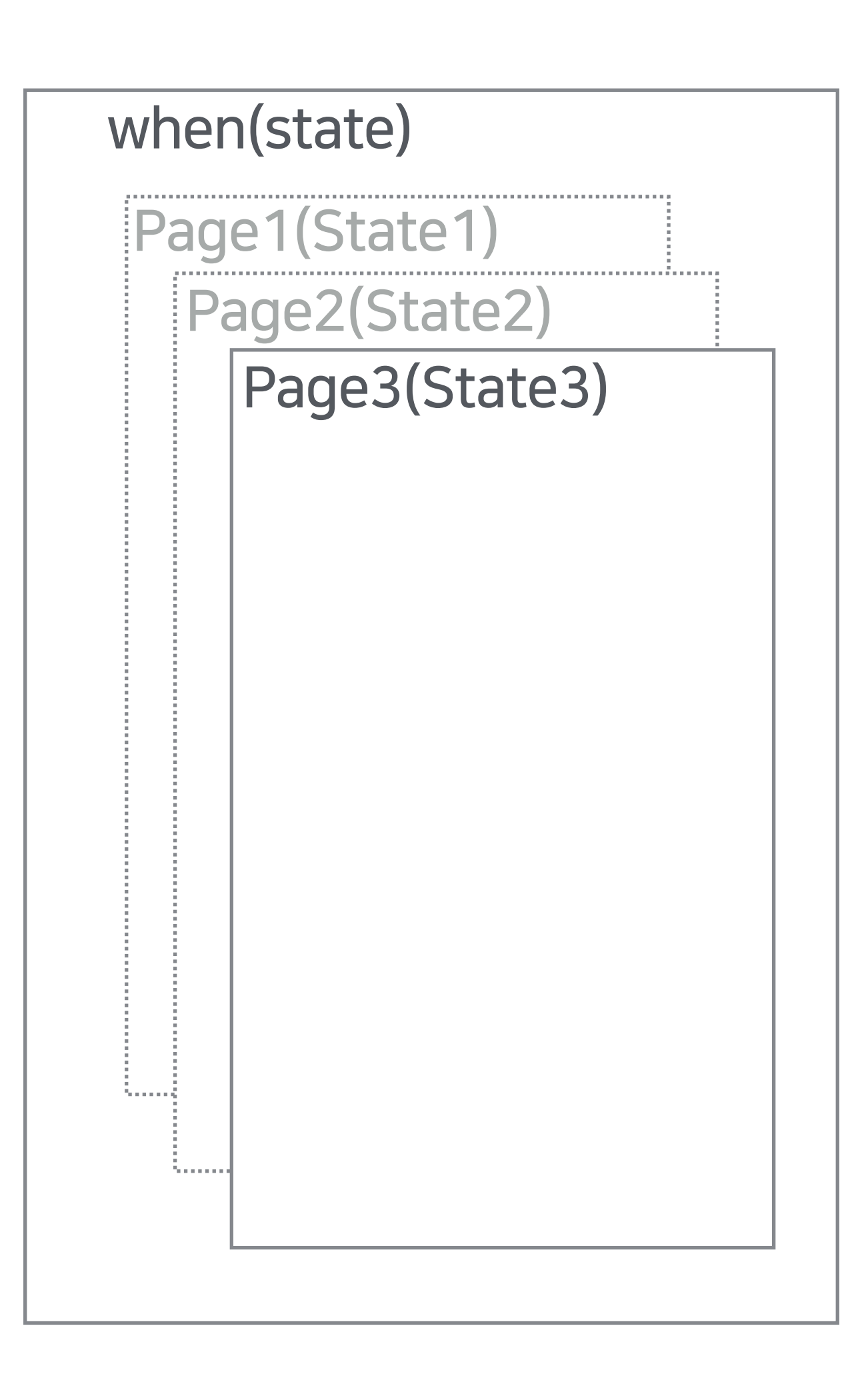

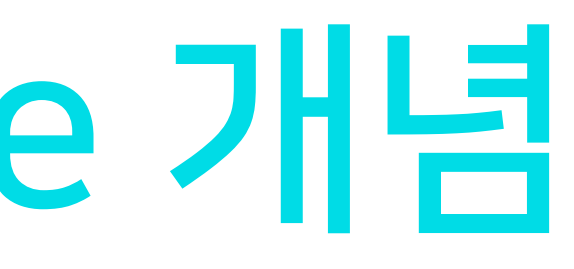

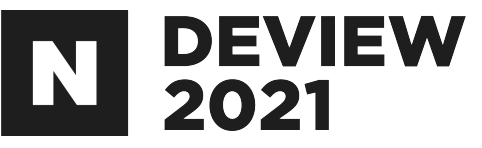

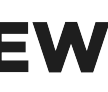

#### 2.2 Jetpack Compose 개념

Story Widget

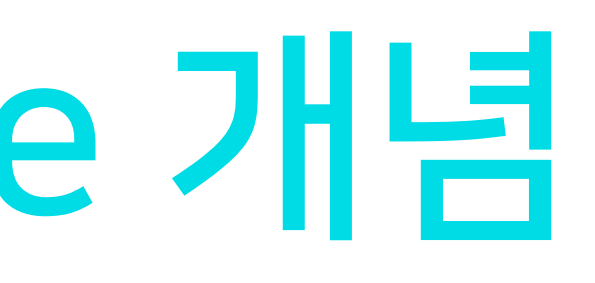

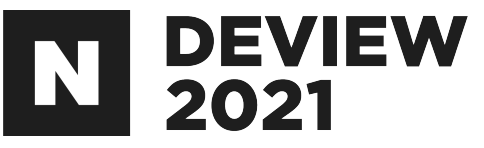

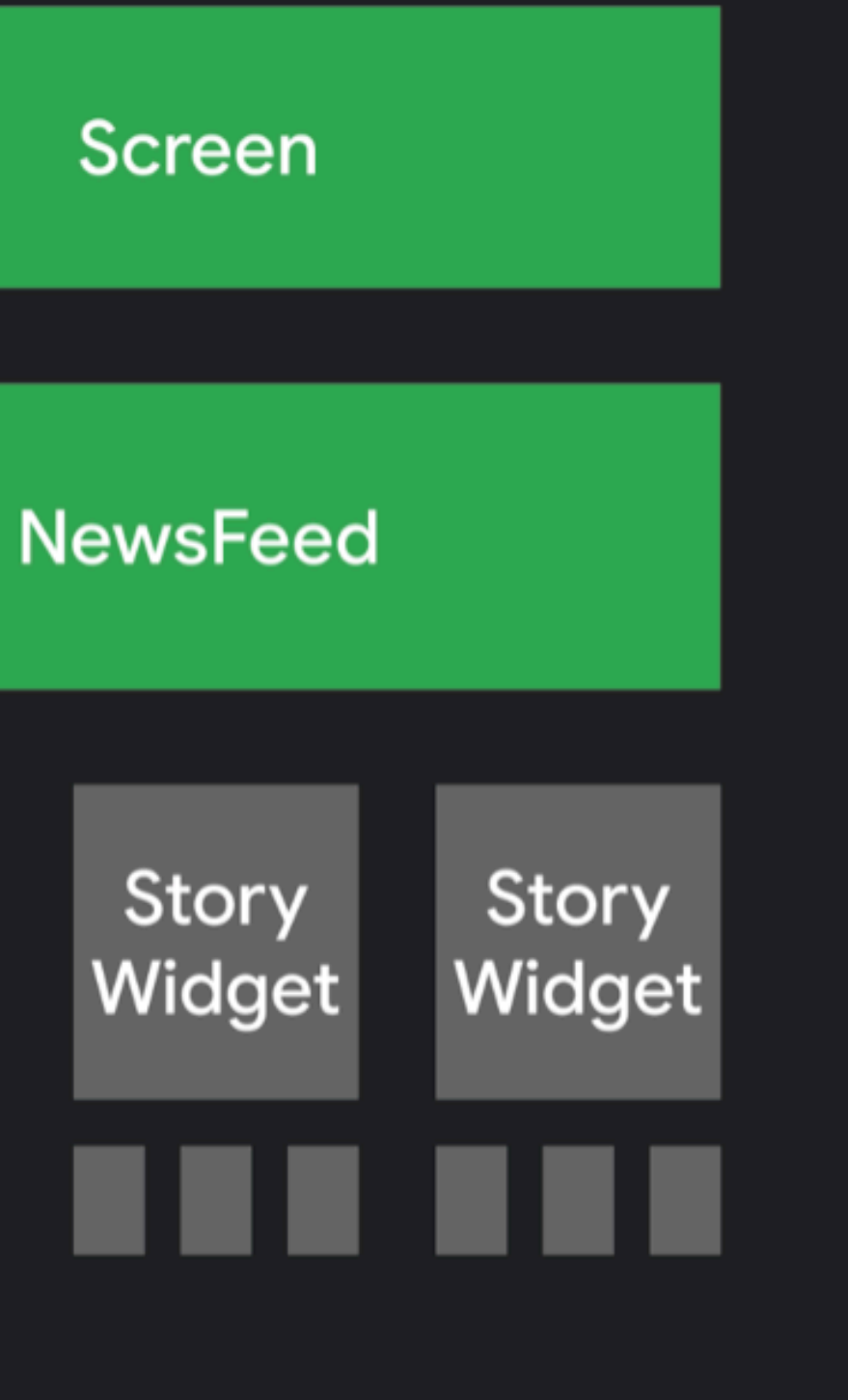

https://developer.android.com/jetpack/compose/mental-model

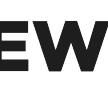

### 2.3 기존 Native UI 구성

#### · View의 형태를 XML로 미리 구성

- XML 안의 View를 읽어와서(findViewByld or binding)
- View를 어떻게 만들지 명령

#### <TextView

android:id="@+id/sample text" android: layout width="match parent" android: layout height="wrap content' android:padding="20dp' android:gravity="center" android:textSize="30sp" android:text="Hello" android:visibility="visible"/>

#### <ImageView

android:id="@+id/sample image" android:layout width="60dp" android:layout height="60dp" android:layout margin="20dp" android: layout gravity="center" android:contentDescription="image" android:src="@drawable/android" android:visibility="gone"/>

#### <androidx.appcompat.widget.AppCompatButton</pre>

android:id="@+id/sample btn" android:layout width="match parent" android: layout height="wrap content" android:padding="20dp" android:textSize="30sp" android:text="CLICK"/>

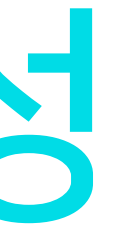

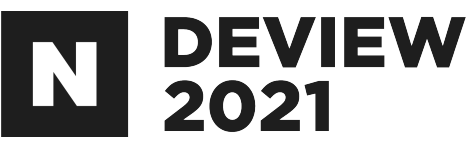

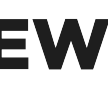

### 2.3 기존 Native UI 구성

#### · View의 구성을 XML로 미리 구성

- XML 안의 View를 읽어와서(findViewByld or binding)
- View를 어떻게 만들지 명령

#### <TextView

android:id="@+id/sample text" android: layout width="match parent" android: layout height="wrap content' android:padding="20dp" android:gravity="center" android:textSize="30sp" android:text="Hello" android:visibility="visible"/>

#### <ImageView

android:id="@+id/sample image" android:layout width="60dp' android:layout height="60dp" android:layout margin="20dp" android: layout gravity="center" android:contentDescription="image" android:src="@drawable/android" android:visibility="gone"/>

#### <androidx.appcompat.widget.AppCompatButton</pre>

android:id="@+id/sample btn" android:layout width="match parent" android:layout height="wrap content" android:padding="20dp" android:textSize="30sp" android:text="CLICK"/>

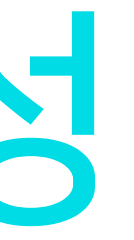

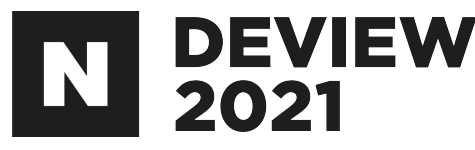

```
override fun onViewCreated(view: View, savedInstanceState: Bundle?) {
    super.onViewCreated(view, savedInstanceState)
    binding.sampleBtn.setOnClickListener {
        binding.sampleText.visibility = if(binding.sampleText.visibility == View.VISIBLE) {
             View.GONE
        } else {
            View.VISIBLE
        binding.sampleImage.visibility = if(binding.sampleText.visibility == View.VISIBLE) {
            View.GONE
        } else {
            View.VISIBLE
```

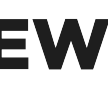

### 2.3 기존 Native UI 구성

#### · View의 구성을 XML로 미리 구성

- XML 안의 View를 읽어와서(findViewByld or binding)
- View를 어떻게 만들지 명령

#### <TextView

android:id="@+id/sample text" android: layout width="match parent" android: layout height="wrap content' android:padding="20dp" android:gravity="center" android:textSize="30sp" android:text="Hello" android:visibility="visible"/>

#### <ImageView

android:id="@+id/sample image" android:layout width="60dp' android:layout height="60dp" android:layout margin="20dp" android: layout gravity="center" android:contentDescription="image" android:src="@drawable/android" android:visibility="gone"/>

#### <androidx.appcompat.widget.AppCompatButton</pre>

android:id="@+id/sample btn" android:layout width="match parent" android: layout height="wrap content" android:padding="20dp" android:textSize="30sp" android:text="CLICK"/>

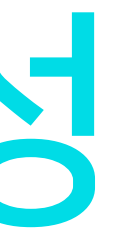

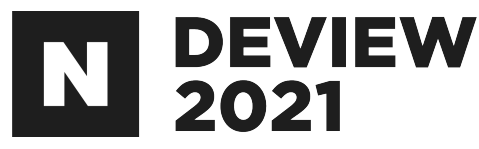

```
override fun onViewCreated(view: View, savedInstanceState: Bundle?) {
    super.onViewCreated(view, savedInstanceState)
    binding.sampleBtn.setOnClickListener {
        binding.sampleText.visibility = if(binding.sampleText.visibility == View.VISIBLE) {
             View.GONE
        } else {
             View.VISIBLE
        binding.sampleImage.visibility = if(binding.sampleText.visibility == View.VISIBLE) {
             View.GONE
        } else {
            View.VISIBLE
                                             11:55 🏟 🖀 📥
                                                               ▼ ★ 🗎
                                             My Application
                                                     Hello
                                                     CLICK
```

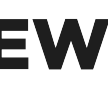

### 2.4 선언형 Jetpack Compose 구성

#### · 그리고 싶은 View자체를 선언 · State에 맞게 View를 선택적으로 그림

```
@Composable
fun MyView() {
   var state by remember { mutableStateOf(false) }
   Column(modifier = Modifier.fillMaxWidth()) {
       if(!state) {
           SampleText("Hello")
       } else {
            Image(
                painter = painterResource(R.drawable.compose)
                contentDescription = "Compose Image",
               modifier = Modifier.padding(20.dp).size(60.dp).align(Alignment.CenterHorizontally)
        Button(
           onClick = { state = !state },
           modifier = Modifier.padding(20.dp).fillMaxWidth()
           SampleText("CLICK")
```

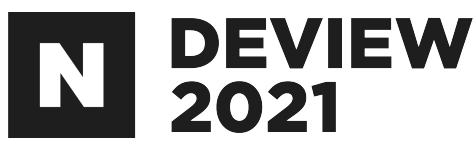

11:59 🏟 🗂 🌰 ▼ 🗎 Hello CLICK

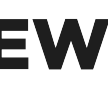

### UI = *f*(State)

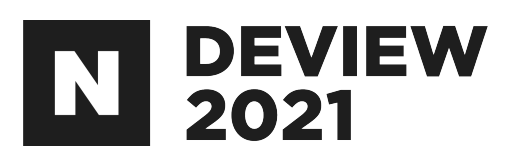

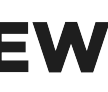

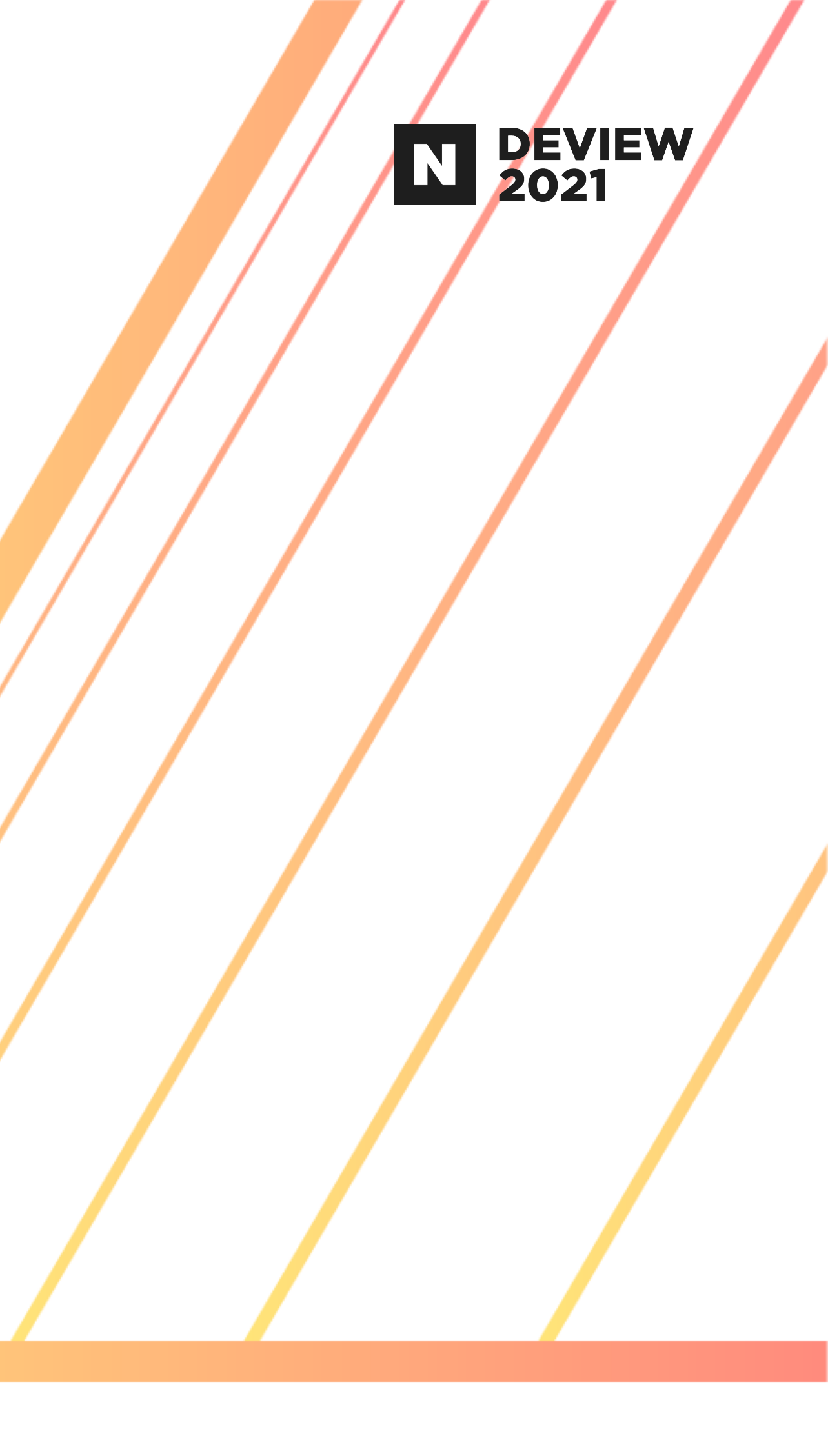

## 3. 장점

#### 3.1 Build 속도

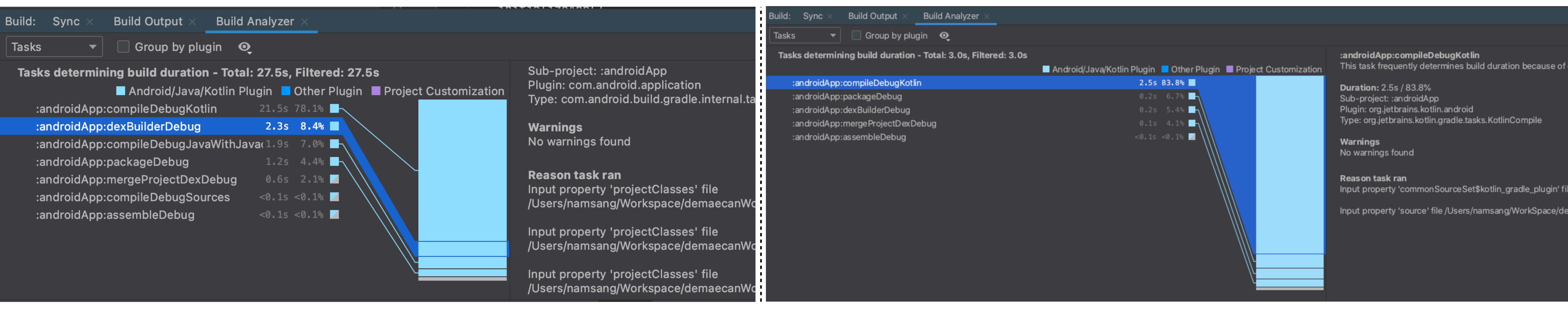

#### Gradle 제외한 Code 수정 후의 ReBuild 속도 • $27 \text{sec} \rightarrow 3 \text{sec}$

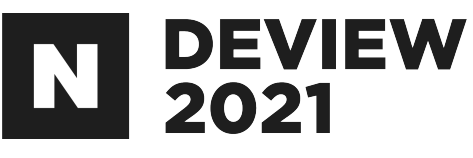

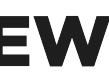

#### 3.2 APK Size

|                             | 앱 다운로드 크기 변동 추이 ⑦<br>60MB                                          | <ul> <li>▲ 참조 기기</li> <li>53.2N</li> <li>● 범위(하단)</li> <li>● 범위(상단)</li> <li>● 53.2N</li> <li>● 범위(상단)</li> <li>● 53.2N</li> <li>● 동종 앱 중앙값</li> <li>13.4N</li> <li>■ 버전 출시</li> </ul> | ИВ<br>ИВ<br>ИВ<br>ИВ                 |    |
|-----------------------------|--------------------------------------------------------------------|----------------------------------------------------------------------------------------------------|--------------------------------------|----|
|                             | 40MB                                                               |                                                                                                    |                                      |    |
|                             | 20MB                                                               | 2021년 7월 15일<br>참조 기기<br>범위(하단)<br>범위(상단)                                                                                                    | 3.64MB<br>3.64MB<br>3.64MB<br>12.4MB |    |
|                             | 0B<br>1월 2021                                                      | ● 버전 출시<br>● 버전 출시                                                                                                    | 13.4IMID<br>                         | 8월 |
|                             | - 참조기기 ● 모든 기기 설정의 범위<br>어머니 아머니 아머니 아머니 아머니 아머니 아머니 아머니 아머니 아머니 아 | <u> 코드</u> 크                                                                                                    | 기 2                                  | 날소 |
|                             | • 53.2I                                                            | $MB \rightarrow 3$                                                                                                    | .64N                                 | 1B |
| <ul> <li>App Bur</li> </ul> | ndle을 사용                                                           | 하지 않                                                                                                    | 고도                                   | 충분 |

#### $B \rightarrow 3.64MB$ 지 않고도 충분히 작은 Size

#### 2021년 7월 5일 53.2MB |위(하단) 53.2MB 넘위(상단) 53.2MB 종 앱 중앙값 13.4MB 1전 출시 2021년 7월 15일 🕳 참조 기기 3.64MB 🌑 범위(하단) 3.64MB 범위(상단) 3.64MB ● 동종 앱 중앙값 13.4MB ■ 버전 출시 7월 8월

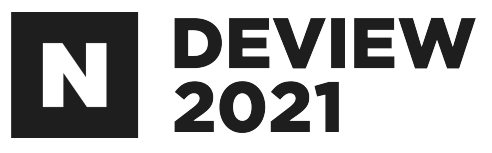

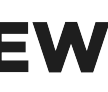

### 3.3 Native 기능 및 Context 사용

#### Native를 사용하기도 Context를 사용하기도 불편함이 없음

- LocalContext
- LocalFocusManager
- LocalClipboardManager
  - LocalDensity

```
@Composable
fun MyView() {
  val context = LocalContext.current
  val webViewClient = WebViewClient()
  AndroidView(
     factory = {
       WebView(context).apply {
```

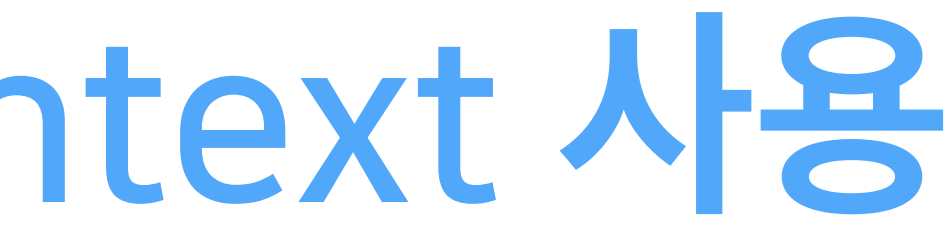

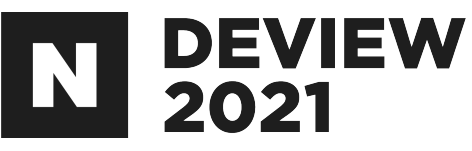

- this.webViewClient = webViewClient this.loadUrl("file:///android\_asset/Test.html")

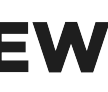

### 3.4 XML을 벗어난 UI 개발

#### XML을 사용하지 않고 Kotlin Code만으로 대부분의 UI 개발 가능 none XML layout

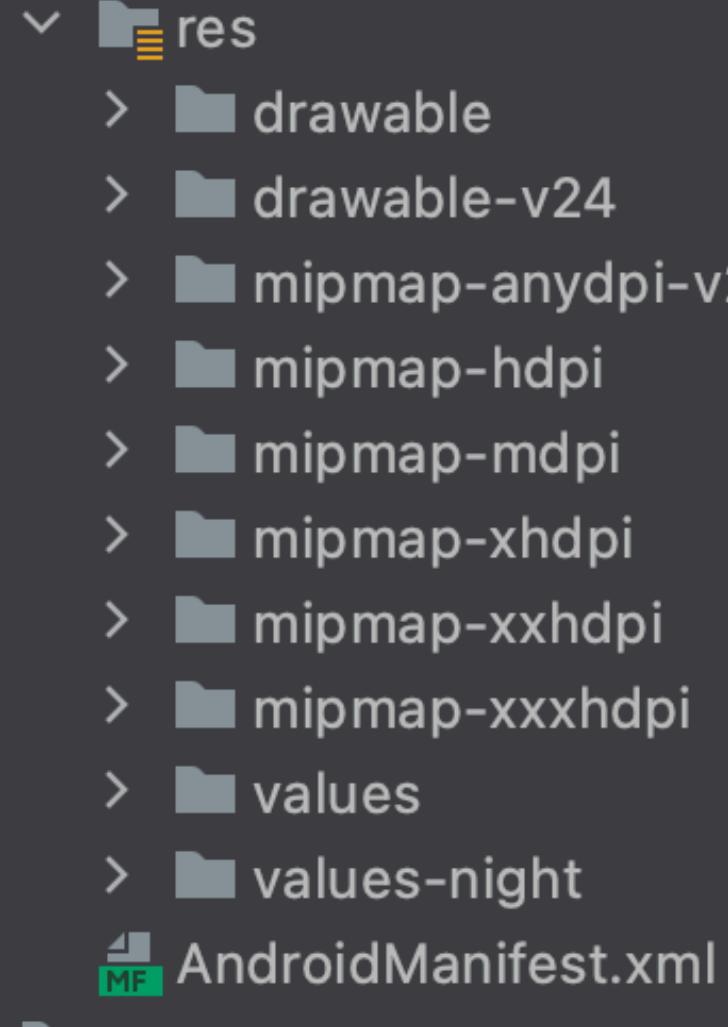

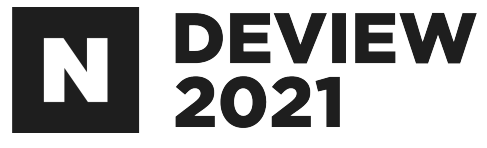

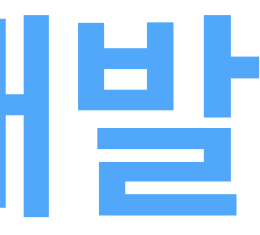

> 🖿 drawable-v24

> mipmap-anydpi-v26

> 🖿 mipmap-hdpi

> 🖿 mipmap-mdpi

> 🖿 mipmap-xhdpi

> 🖿 mipmap-xxhdpi

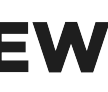

### 3.5 RecyclerView

#### List를 만들기 위해서 복잡한 RecyclerView 및 Adapter를 더 이상 사용하지 않아도 됨 Column, Row

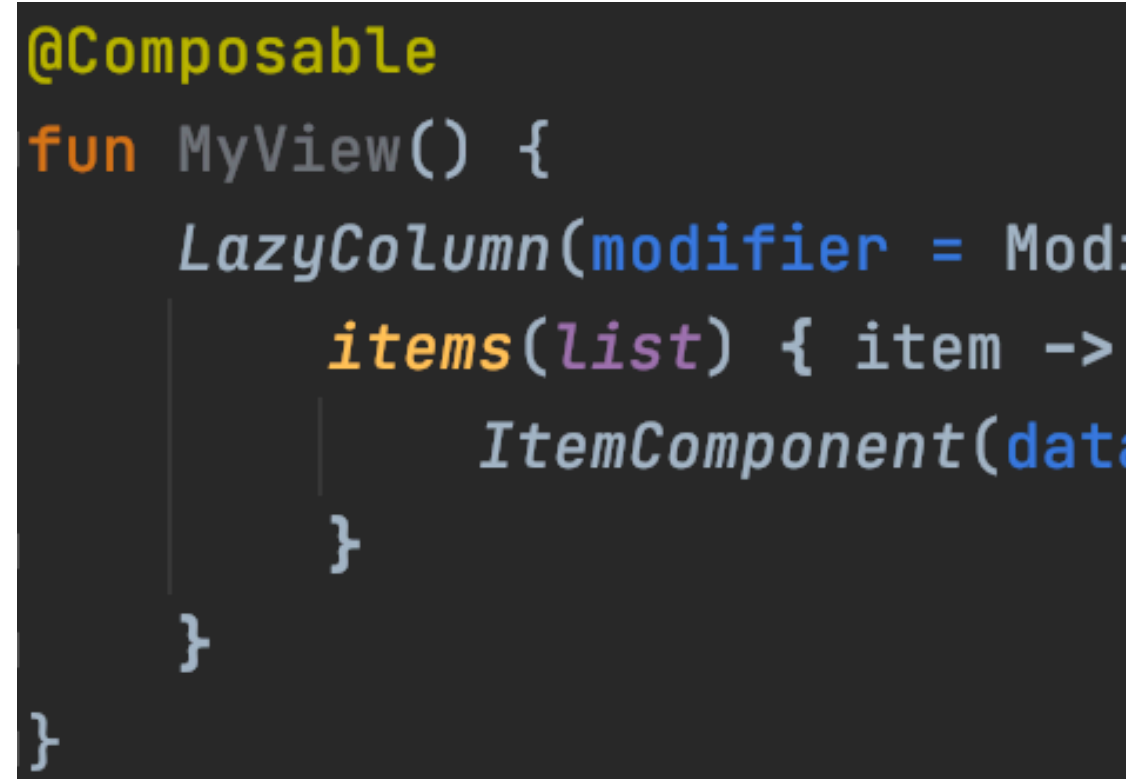

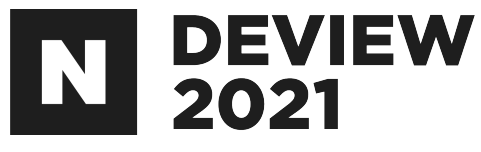

LazyColumn(modifier = Modifier.wrapContentSize()) { ItemComponent(data = item)

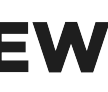

## 3.6 Live Edit of literals

## Preview 뿐만아니라 Emulator에서도 가능

| •     | ••        |            | My A      | ppli               | cation –       | Cor  | npos     | seMa                 | ainA        | ctiv       | ity.k      | t [M        | y_A  | ppli | cati               | C |
|-------|-----------|------------|-----------|--------------------|----------------|------|----------|----------------------|-------------|------------|------------|-------------|------|------|--------------------|---|
| 5     | 🖂 app     | <b>•</b> • | 📮 Ne      | exus 5             | X API 30       | •    | ¢        | CA                   |             | ŧ          | Ģ          | <b>(7</b> 1 | ŧ,   |      |                    | I |
| ject  | 🛃 Comp    | oseMair    | hActivity | y.kt >             | <              |      |          |                      |             |            |            |             |      |      |                    |   |
| Proj  |           |            |           |                    |                |      |          | <mark>&gt;</mark> Li | ve E        | dit c      | of lite    | erals       | : ON | ~    |                    | 2 |
|       | 35        | @ <b>_</b> | nposal    | ble                |                |      |          |                      |             |            |            |             |      |      |                    |   |
| ager  | 36        | fun        | MyVi      | ew()               | {              |      |          |                      |             |            |            |             |      |      |                    |   |
| Mana  | 37        |            | var       | stat               | <u>e by r</u>  | eme  | mbei     | r {                  | mut         | abl        | eSt        | atel        | )f(  | valu | ie: <mark>1</mark> |   |
| rce M | 38        | φ –        | Colu      | mn( <mark>n</mark> | nodifie        | r =  | Mo       | difi                 | er.         | fil        | lMax       | xWid        | ith( | ))   | {                  |   |
| nosa  | 39        | φ –        |           | if(!               | <u>state</u> ) | {    |          |                      |             |            |            |             |      |      |                    |   |
| ► Re  | 40        |            |           |                    | Sample         | Tex  | t(t      | ext:                 | "He         | llo        | ")         |             |      |      |                    |   |
| •     | 41        | φ –        |           | } el               | _se {          |      |          |                      |             |            |            |             |      |      |                    |   |
| Ire   | 42        |            |           |                    | Image(         |      |          |                      |             |            |            |             |      |      |                    |   |
| uctı. | 43 🕰      |            |           |                    | pa             | int  | er :     | = po                 | int         | erR        | eso        | urce        | e(R. | dra  | awab               | j |
| Str   | 44        |            |           |                    | co             | nte  | ntD      | escr                 | ·ipt        | ion        | = -        | "Con        | npos | ;e ] | [mag               | J |
| •     | 45        |            |           |                    | mo             | dif  | ier      | = M                  | lodi        | fie        | r.p        | addi        | ing( | 20   | dp)                |   |
| es    | 46        |            |           |                    | )              |      |          |                      |             |            |            |             |      |      |                    |   |
| vorit | 47        | φ –        |           | }                  |                |      |          |                      |             |            |            |             |      |      |                    |   |
| ► Fa  | 48        |            |           | Butt               | ton(           |      |          |                      |             |            |            |             |      |      |                    |   |
| ×     | 49        |            |           |                    | onClic         | k =  | <b>{</b> | <u>stat</u>          | <u>:e</u> = | ! <u>s</u> | <u>tat</u> | <u>e</u> }, |      |      |                    |   |
| its   | 50        |            |           |                    | modifi         | .er  | = Mo     | odif                 | ier         | .pa        | ddiı       | ng(2        | 20.0 | lp). | fil                |   |
| ariar | 51        |            |           | ) {                | this: Ro       | owSc | ope      |                      |             |            |            |             |      |      |                    |   |
| ild V | 52        |            |           |                    | Sample         | Tex  | t(t      | ext:                 | "CL         | іск        | ")         |             |      |      |                    |   |
| Bui   | 53        | φ –        |           | }                  |                |      |          |                      |             |            |            |             |      |      |                    |   |
|       | 54        | φ́.        | }         |                    |                |      |          |                      |             |            |            |             |      |      |                    |   |
|       | ≣ TODO    | <b>₽</b> F | Problem   | าร                 | ► Termin       | nal  | ΞL       | _ogca                | t ·         | <b>К</b> В | uild       | $\Diamond$  | Grap | hQL  | 6                  | 7 |
|       | Launch su | ucceede    | ed (3 mi  | inutes             | ago)           |      |          |                      |             |            |            | 36          | :10  | LF   | UTF                |   |

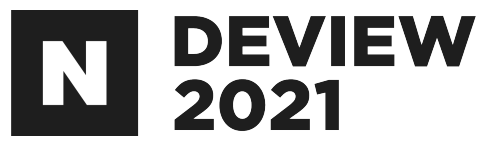

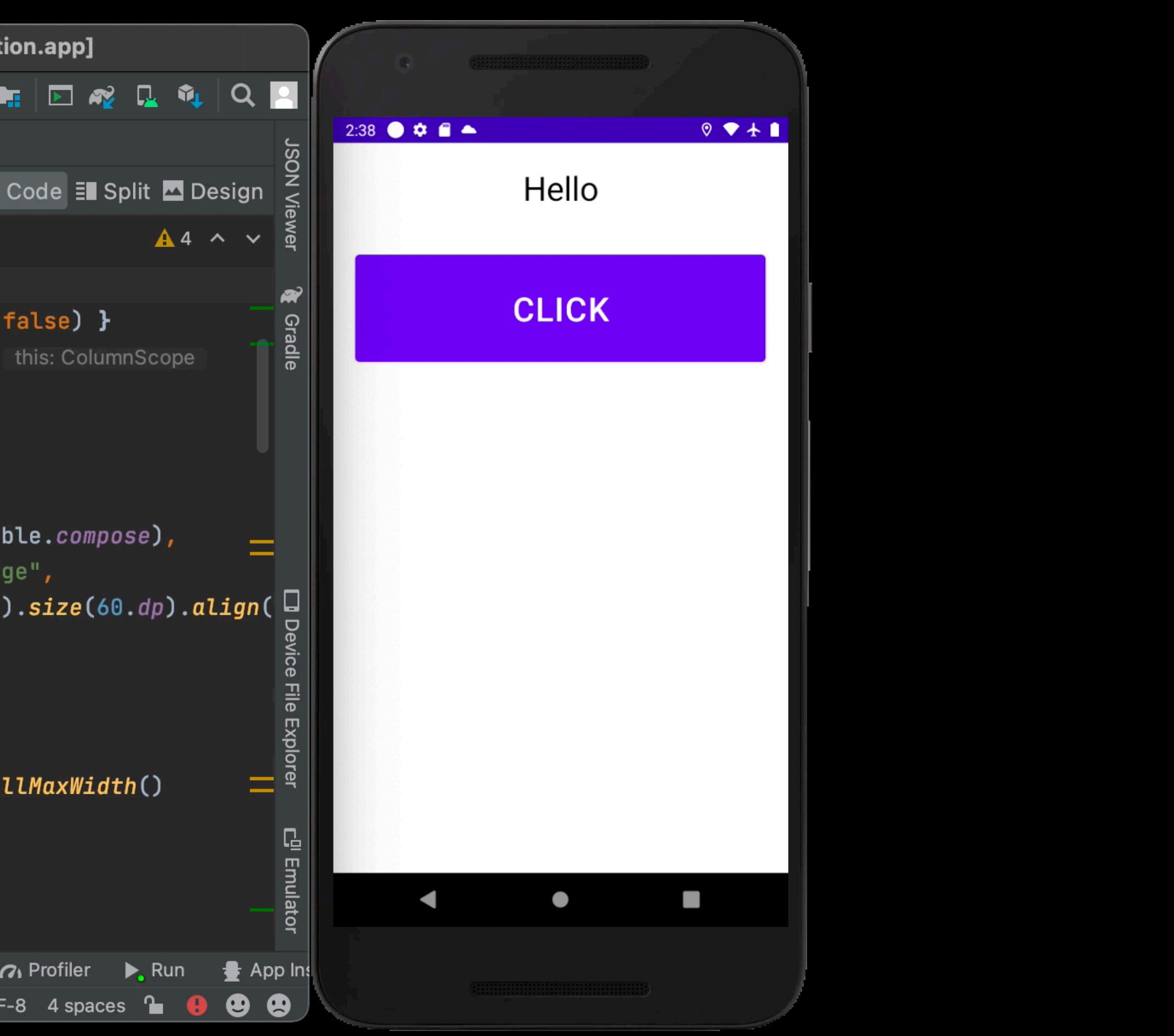

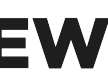

### 3.7 가볍다

#### Tree를 전부 탐색하는 것이 아니라 State가 변경된 지점만 탐색

@Composable

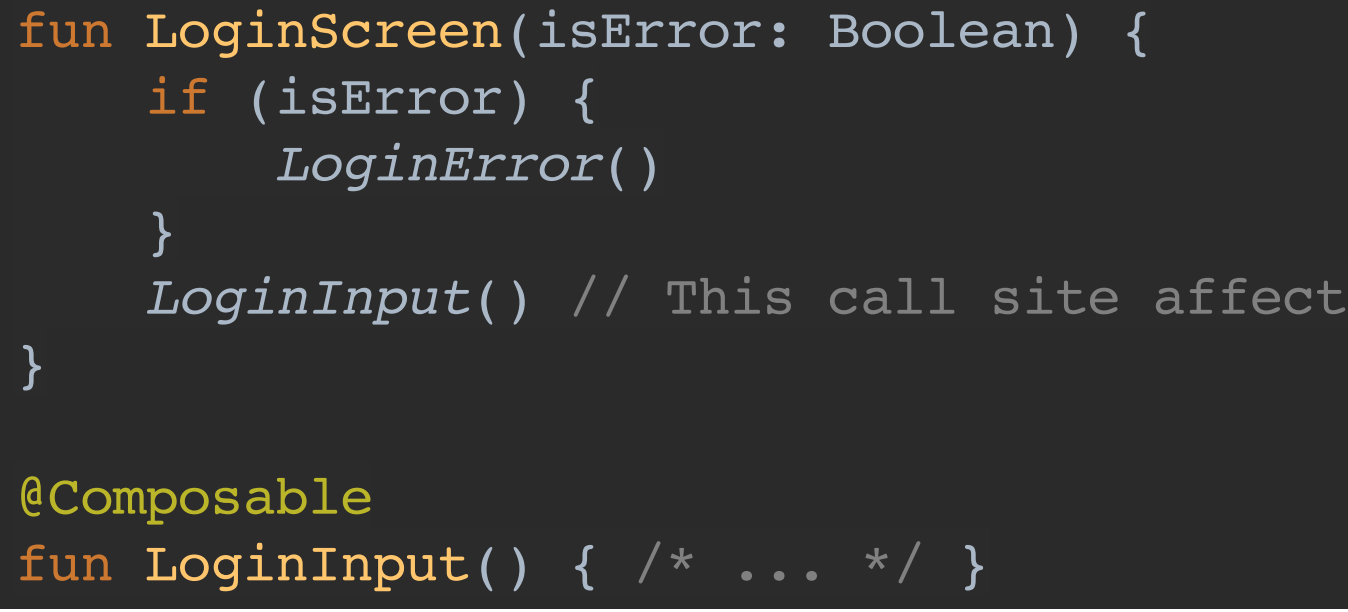

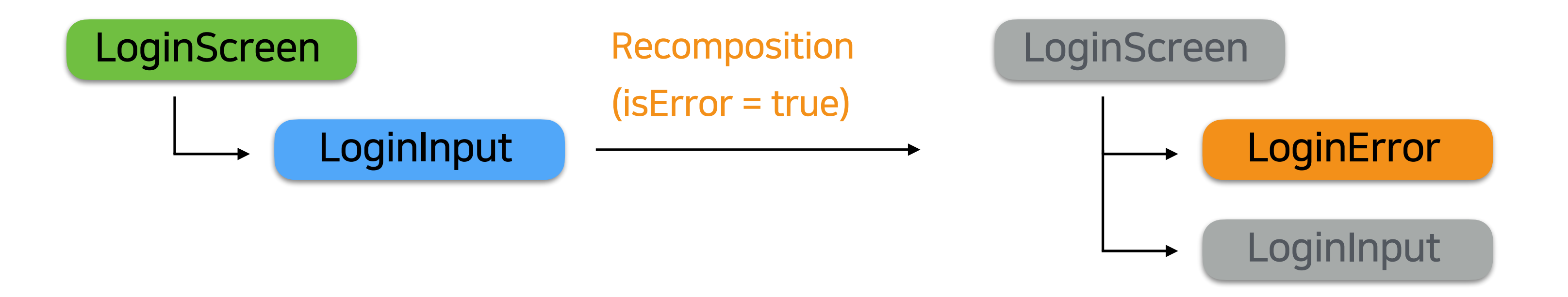

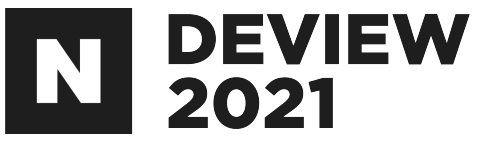

LoginInput() // This call site affects where LoginInput is placed in Composition

https://developer.android.com/jetpack/compose/lifecycle

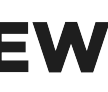

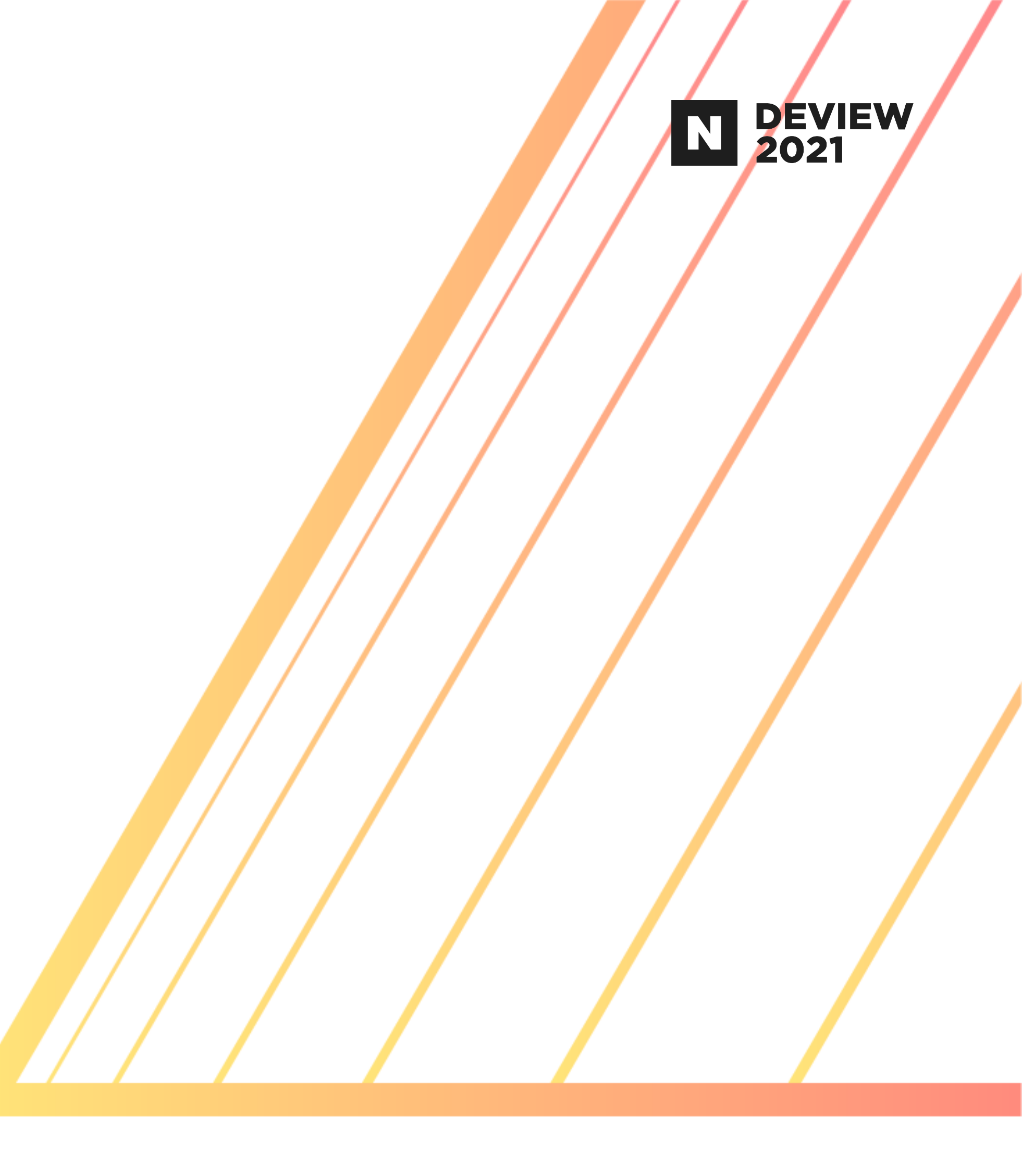

## 4. 단점

### 4.1 LifeCycle 대응

#### App이 pause resume될 때 동작을 추가하고 싶은데.. • Composable 안에서 LifeCycle을 Trigger할 수 없다. Activity에서 전개

```
override fun onResume() {
       ActivityLifeCycle.RESUME,
       this@MainActivity
   super.onResume()
override fun onPause() {
       ActivityLifeCycle.PAUSE,
       this@MainActivity
   super.onPause()
```

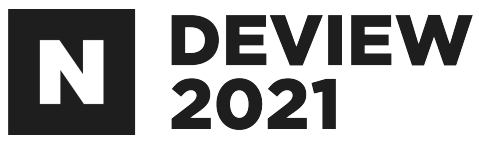

lifecycleStateModel.notifyOnActivityLifeCycleUpdated(

lifecycleStateModel.notifyOnActivityLifeCycleUpdated(

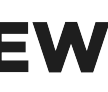

### 4.2 Composable간 공용 변수 사용

#### Widget 각각이 fun(독립적)이기때문에 같은 화면 안에서도 같은 변수를 설정 해놓고 사용할 수 없다. • DI or 전역관리 or 변수를 계속 넘겨다녀야 함

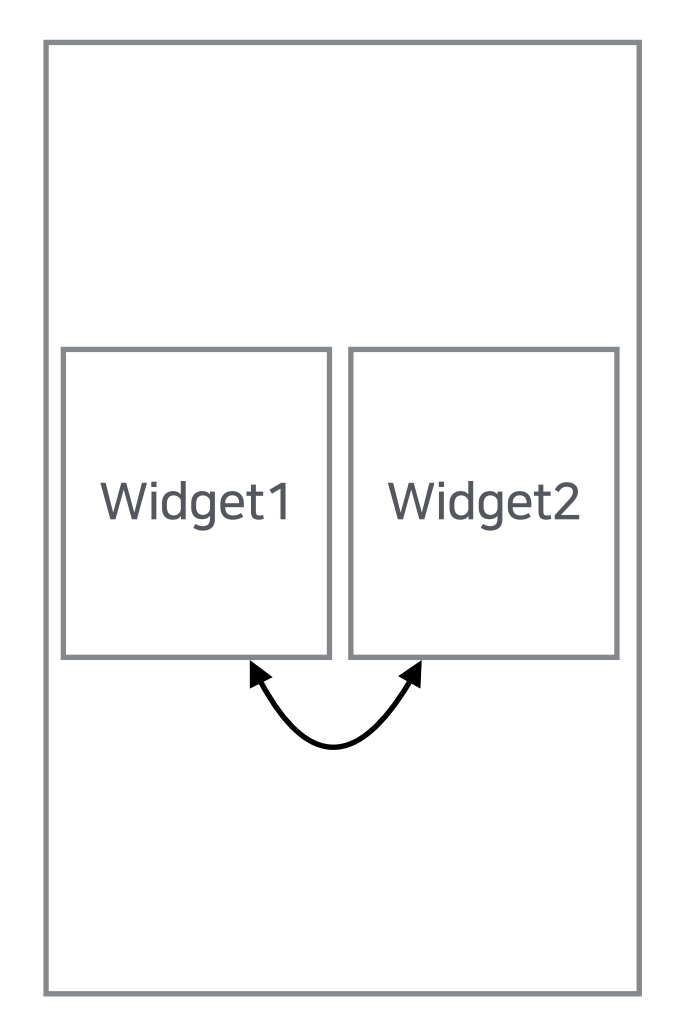

var sharedVar = 0 @Composable fun Widget1() { Text(text = "sharedVar = \$sharedVar") @Composable fun Widget2() { Text(text = "sharedVar = \$sharedVar")

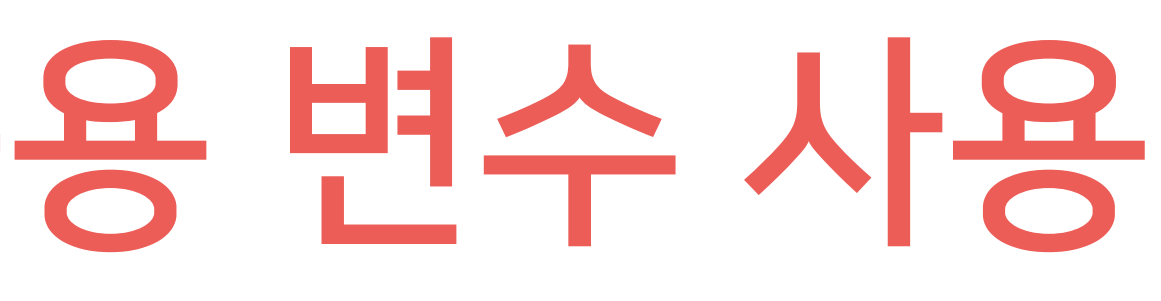

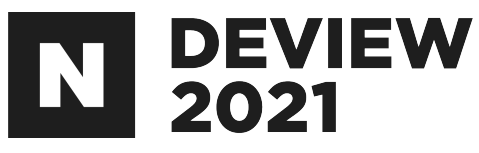

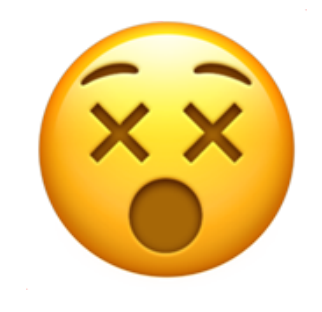

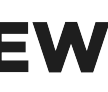

#### 4.3 State 관리

#### 전역에서 유지해야하는 State, 페이지안에서만 쓸 State • remember, rememberSaveable 적절히 활용 필요

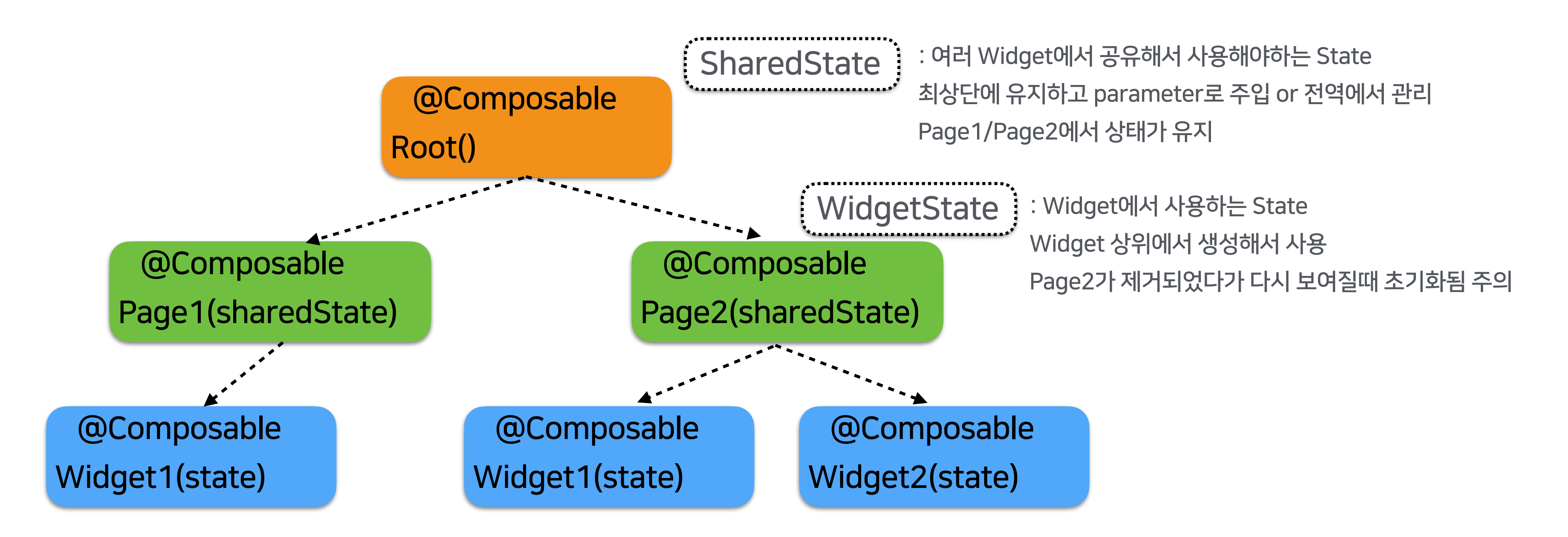

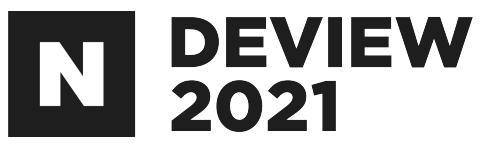

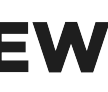

### 4.4 Firebase Tracking

#### Activity Base가 아니기 때문에 화면별 Tracking이 쉽지 않음 · 화면 진입시점을 체크해서 Logging을 추가해줘야 함

사용자 참여도 > 화면 클래스

화면 클래스

MainActivity

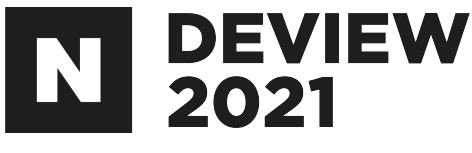

|       | •    |        |         |
|-------|------|--------|---------|
| %(전체) |      | 평균 시간  |         |
| 100%  | 0.0% | 9분 33초 | ↓ 89.3% |
|       |      |        |         |
|       |      |        |         |
|       |      |        |         |
|       |      |        |         |
|       |      |        |         |
|       |      |        |         |
|       |      |        |         |

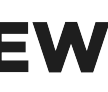

### 4.5 선호되는 Architecture의 부재

#### MVP? MVVM? Clean Architecture? · Jetpack Compose는 이렇게 쓰는게 좋더라. 하는 자료들이 아직 별로 없음

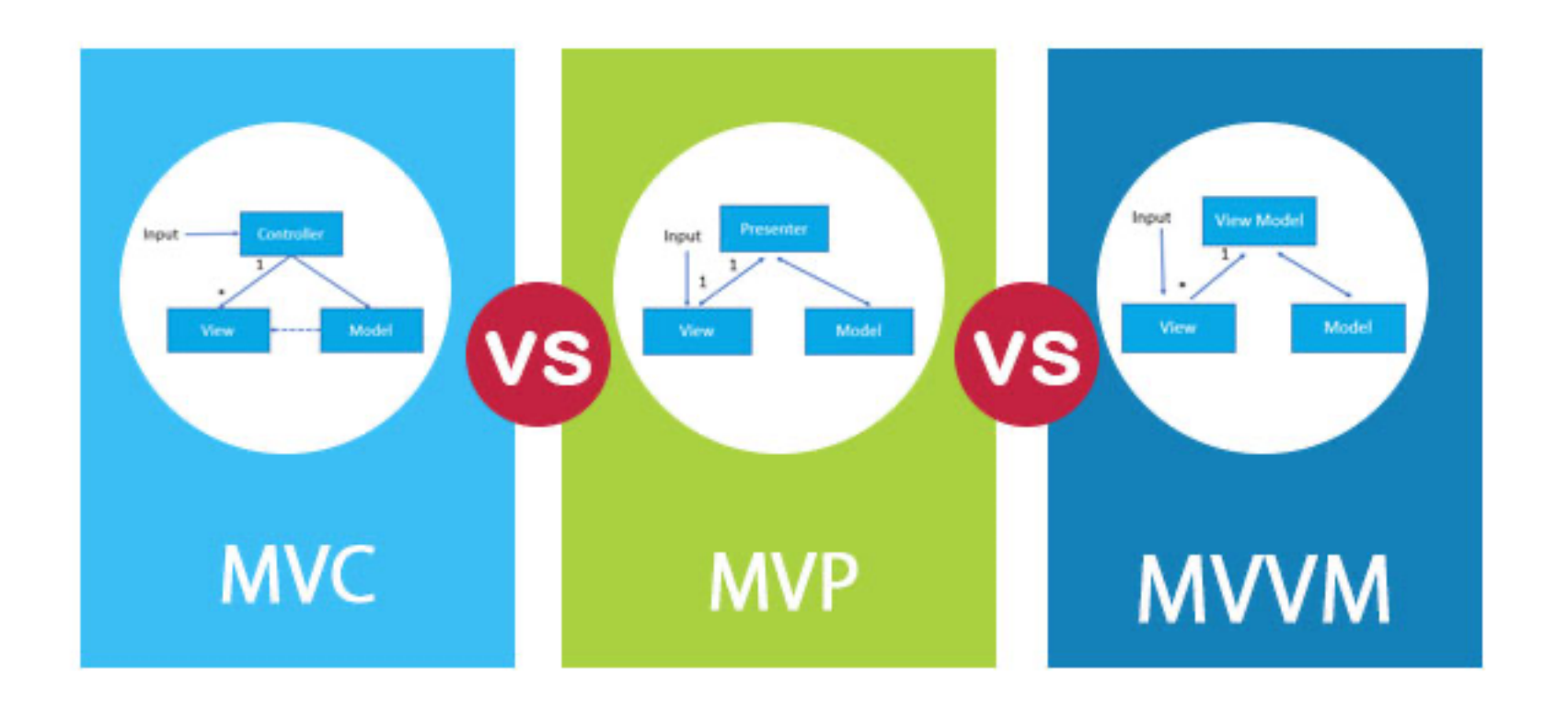

https://www.raywenderlich.com/3595916-clean-architecture-tutorial-for-android-getting-started

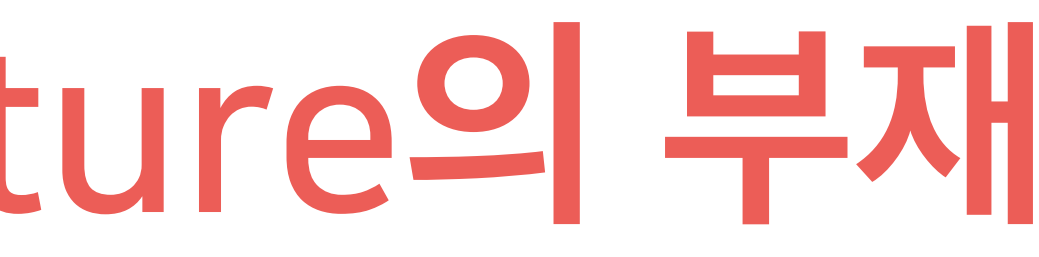

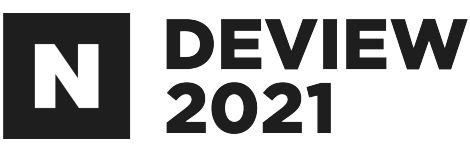

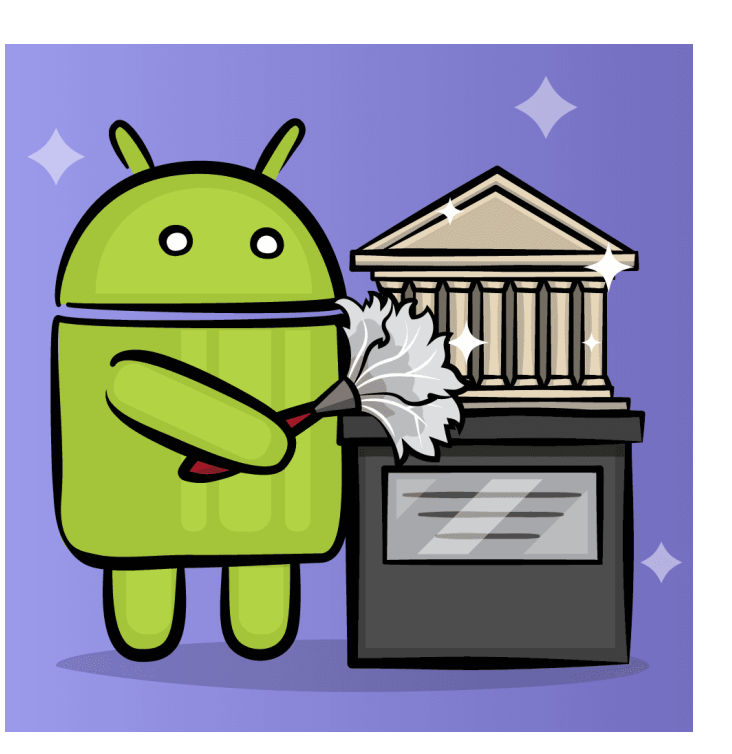

https://laptrinhx.com/mvc-vs-mvp-vs-mvvm-1934235033/

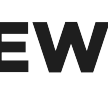

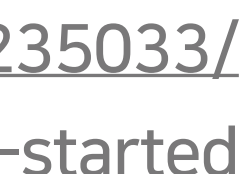

### 4.6 실수할 여지가 많다.

#### 모든 페이지가 State로 연결되어있고 눈으로 확인할 수 없기때문에..

### • 명령형은 내가 명령을 내리기 때문에 내가 하지 않은 일이 발생하지 않음 · 선언형은 구성을 잘못해놓으면 내가 하지 않은 일도 State관리의 오류로 발생 가능

#### • But 반대로 실수할 여지가 적을 수도.. - data(state)에 의존하기때문에 처음 구성을 잘 해놓으면 논리적으로 오류가 발생할 일이 없음

Composable LoginScreen(isError: Boolean) { if (isError) { LoginError()

※ isError 데이터가 바뀌지 않는 이상 LoginError는 발생하지 않음

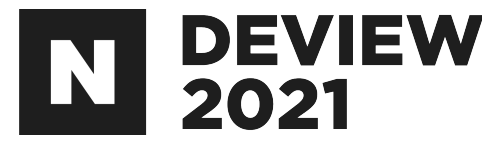

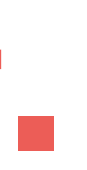

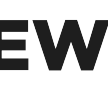

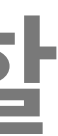

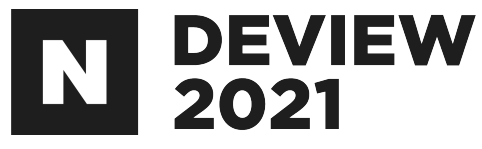

### <결론> Spec의 범위가 크지 않다면, 한 번쯤 적용해 보는 것을 추천!

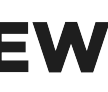

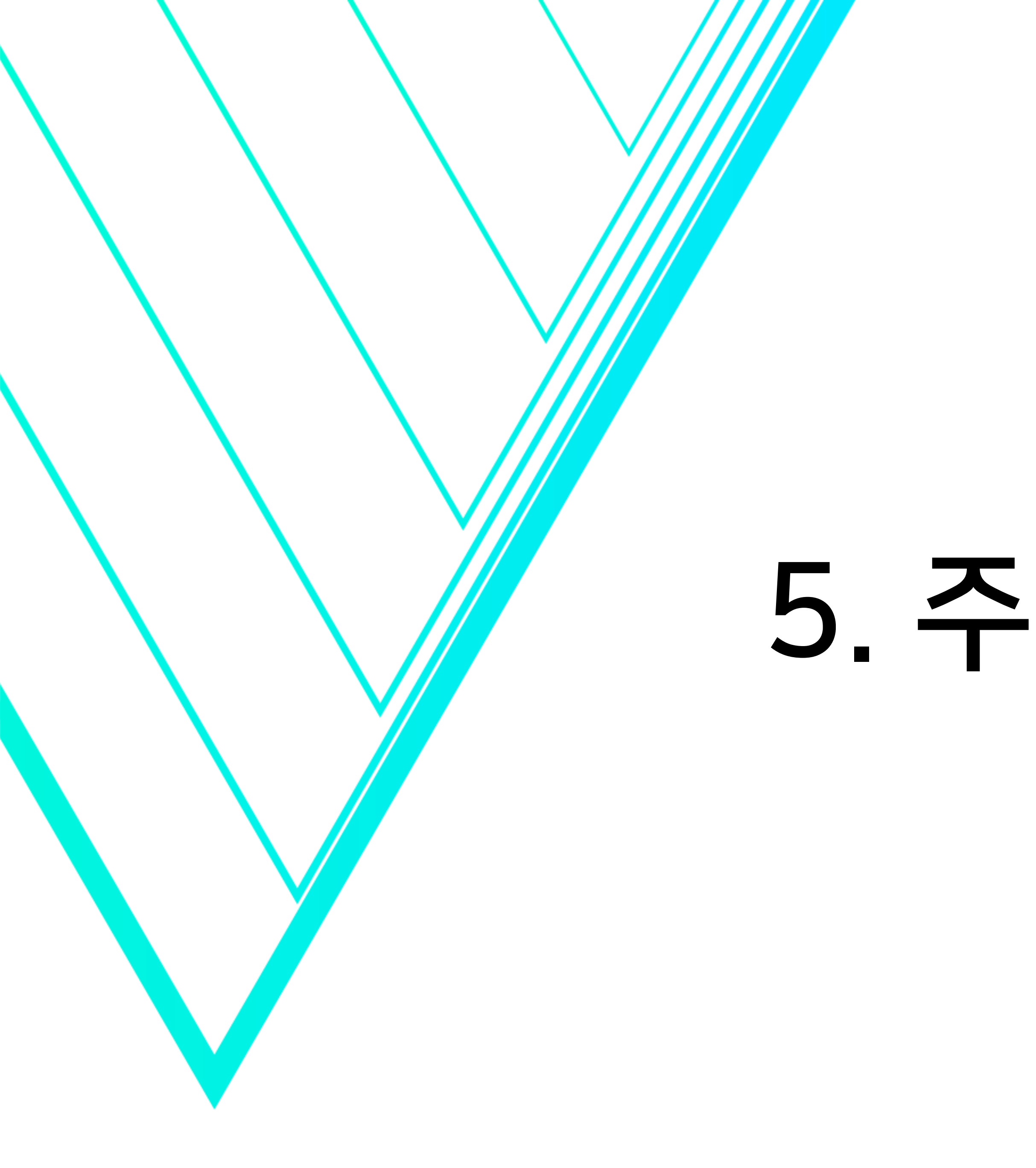

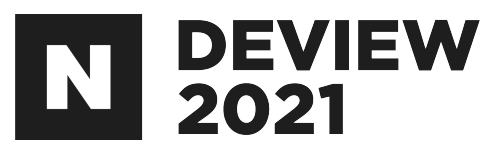

## 5. 주의할 점

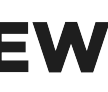

### 5.1 State를 변경했는데 재구성이 안되요

@Composable fun NamePicker( header: String, names: List<String>, onNameClicked: (String) -> Unit

#### ) {

#### Column {

// this will recompose when [header] changes, but not when [names] changes Text(header, style = MaterialTheme.typography.h5) Divider()

// LazyColumn is the Compose version of a RecyclerView. // The lambda passed to items() is similar to a RecyclerView.ViewHolder. LazyColumn {

items(names) { name -> // When an item's [name] updates, the adapter for that item // will recompose. This will not recompose when [header] changes NamePickerItem(name, onNameClicked)

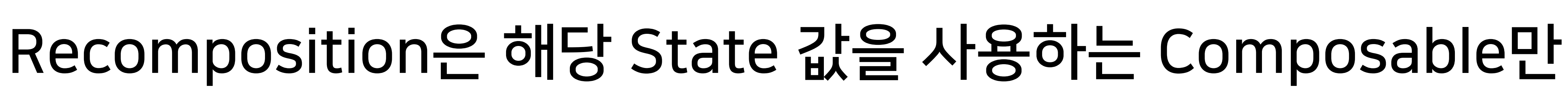

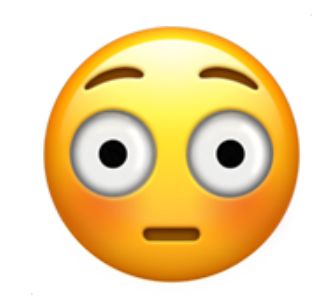

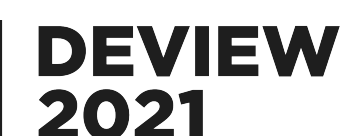

### 5.2 State를 변경했는데 재구성이 안되요2 Model 쓸때 조심할 것 • Model이 State라도 Model안의 parameter만 변경될 경우 갱신X

```
data class TestModel(var num: Int)
@Composable
fun OnClickTest() {
    val model by remember { mutableStateOf(TestModel(0)) }
    Column(modifier = Modifier.fillMaxWidth()) {
        Button(
            onClick = { model.num++ },
            Text("CLICK")
        Text("data ${model.num}")
```

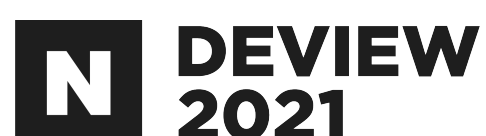

## 5.2 State를 변경했는데 재구성이 안되요2

#### Model 쓸때 조심할 것 • State인 Model자체가 변경되어야 Recomposition

```
data class TestModel(var num: Int)
@Composable
fun OnClickTest() {
    val model by remember { mutableStateOf(TestModel(0)) }
    Column(modifier = Modifier.fillMaxWidth()) {
        Button(
            onClick = { model = TestModel(model.num.plus(1)) },
            Text("CLICK")
        Text("data ${model.num}")
```

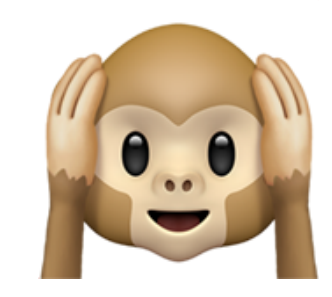

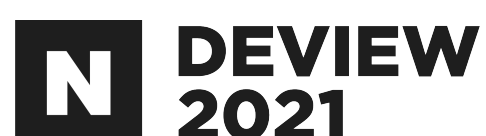

### 5.3 Composable 함수가 너무 자주 불려요

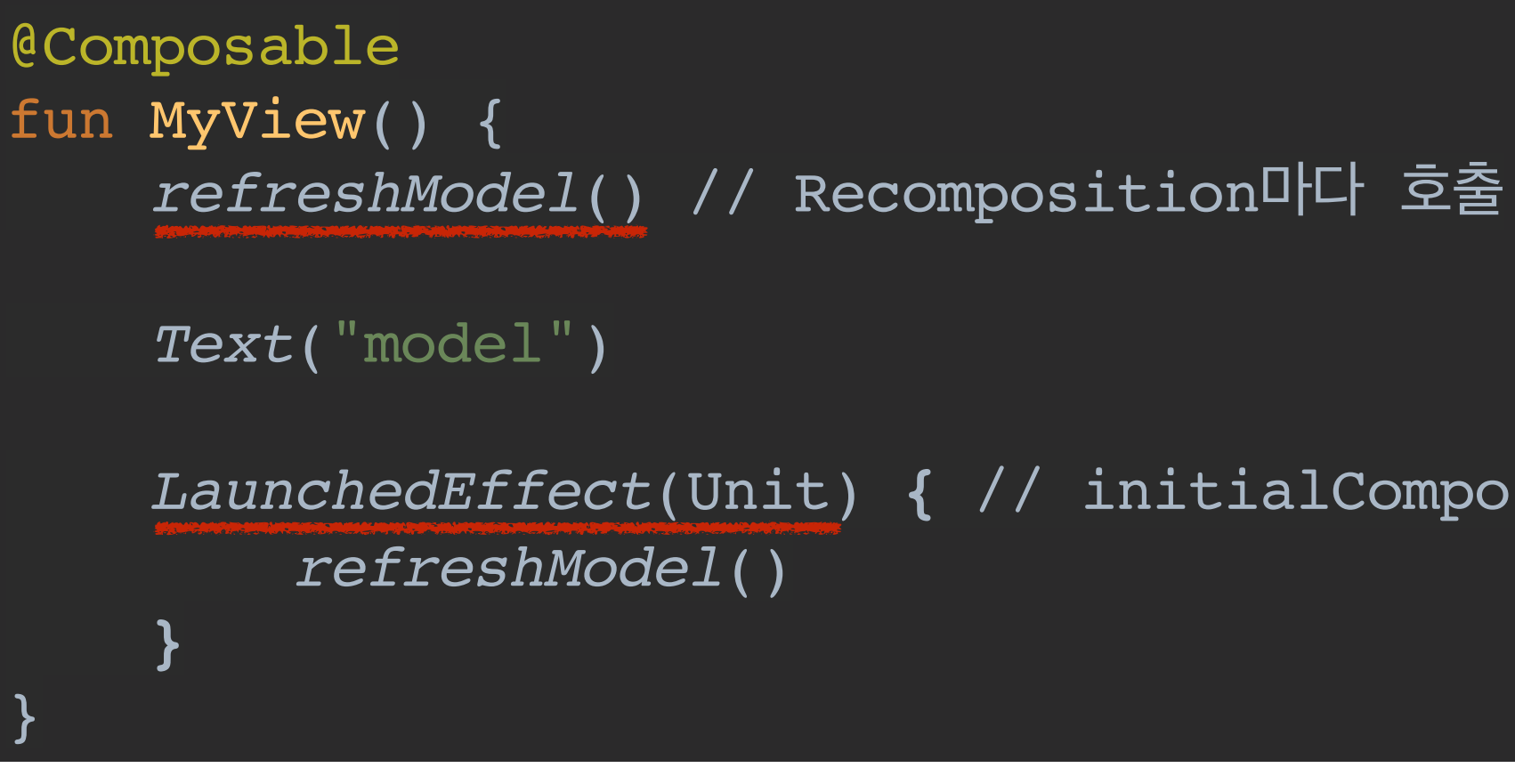

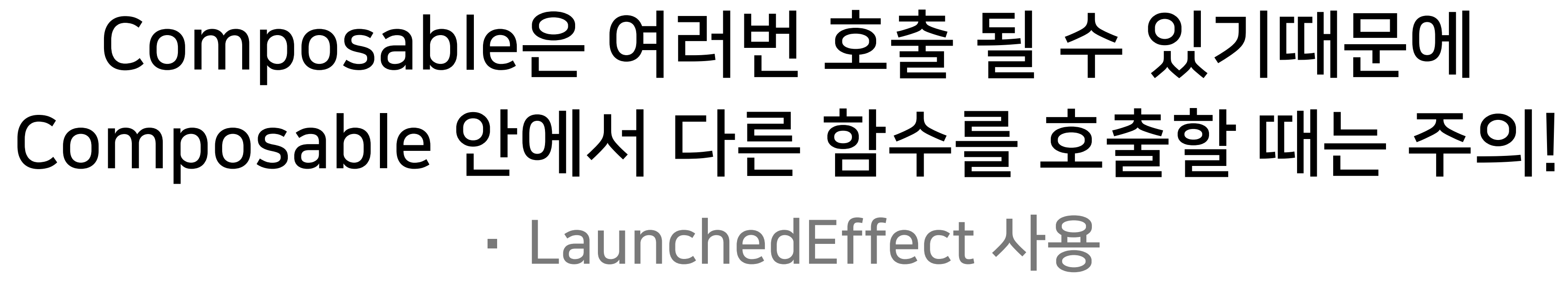

LaunchedEffect(Unit) { // initialComposition에만 호출

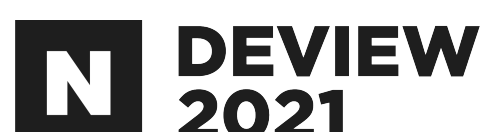

### 5.4 변수 생성 주의

#### Composable 내부에서 변수를 생성할 경우, 꼭 State를 사용 • State가 아닌 변수는 값이 변경되어도 Recomposition 하지 않음

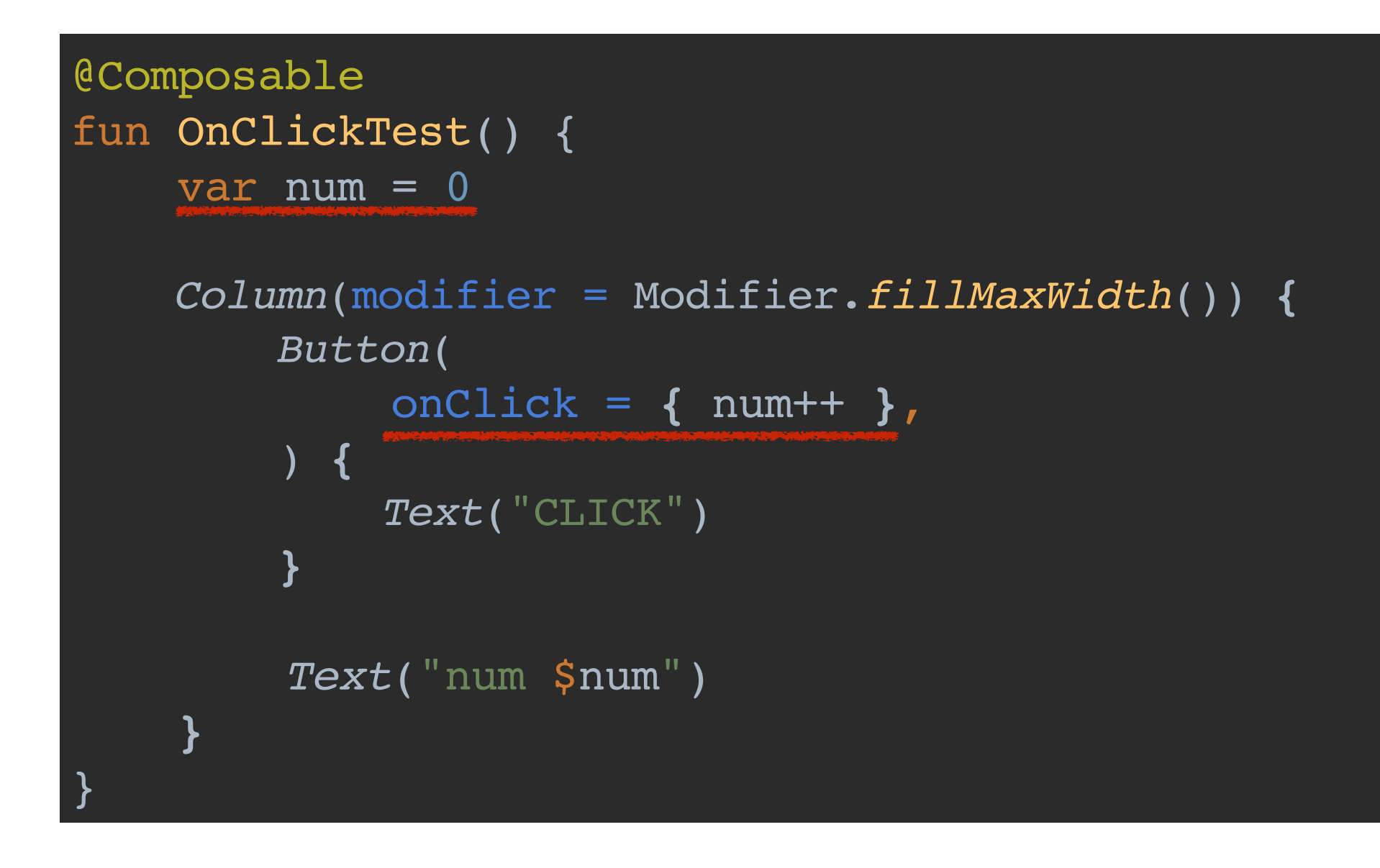

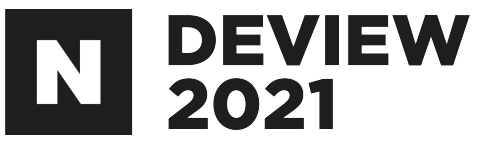

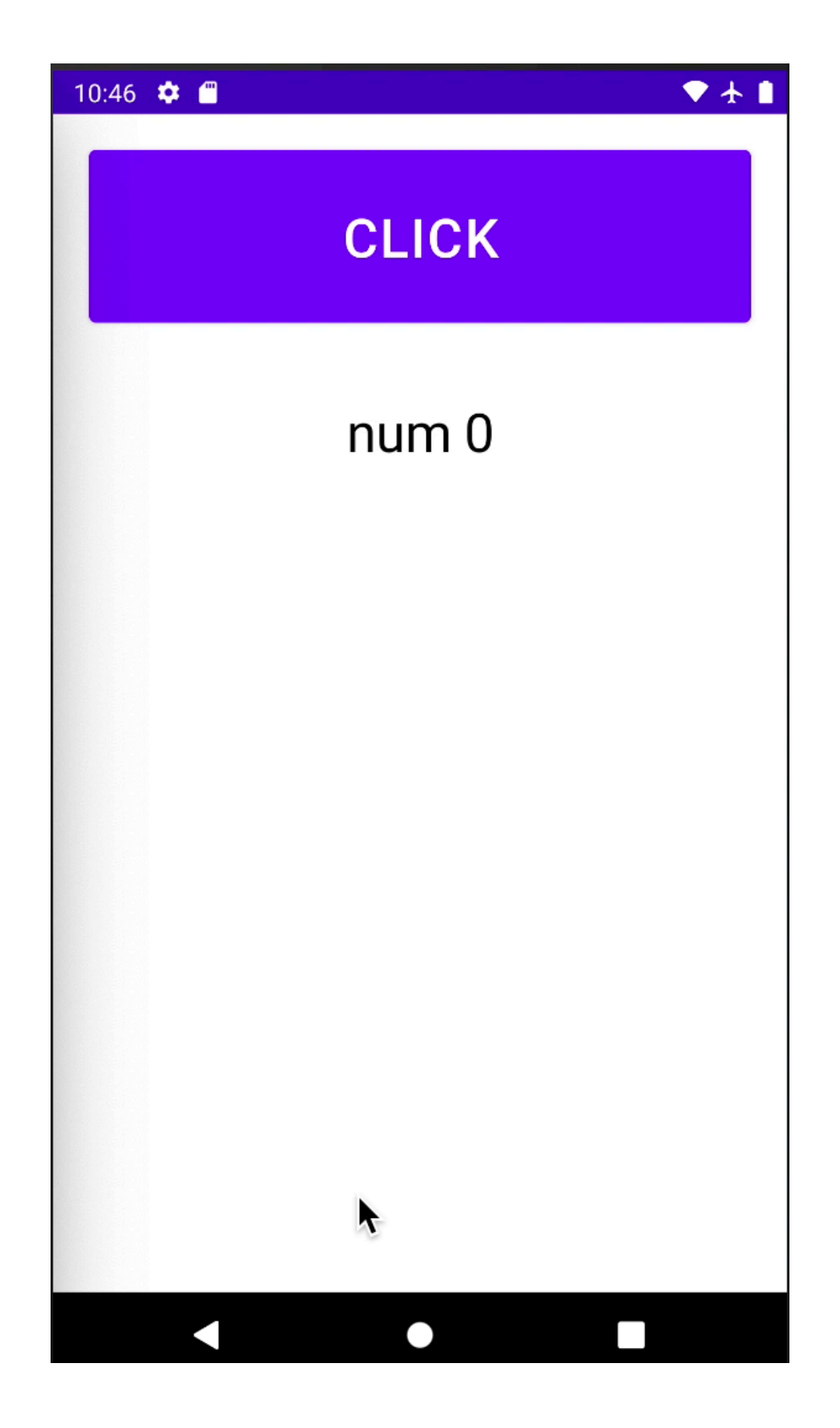

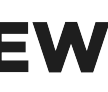

### 5.4 변수 생성 주의

#### Composable 내부에서 변수를 생성할 경우, 꼭 State를 사용 · State가 변경될때마다 State를 사용하는 Composable은 Recomposition

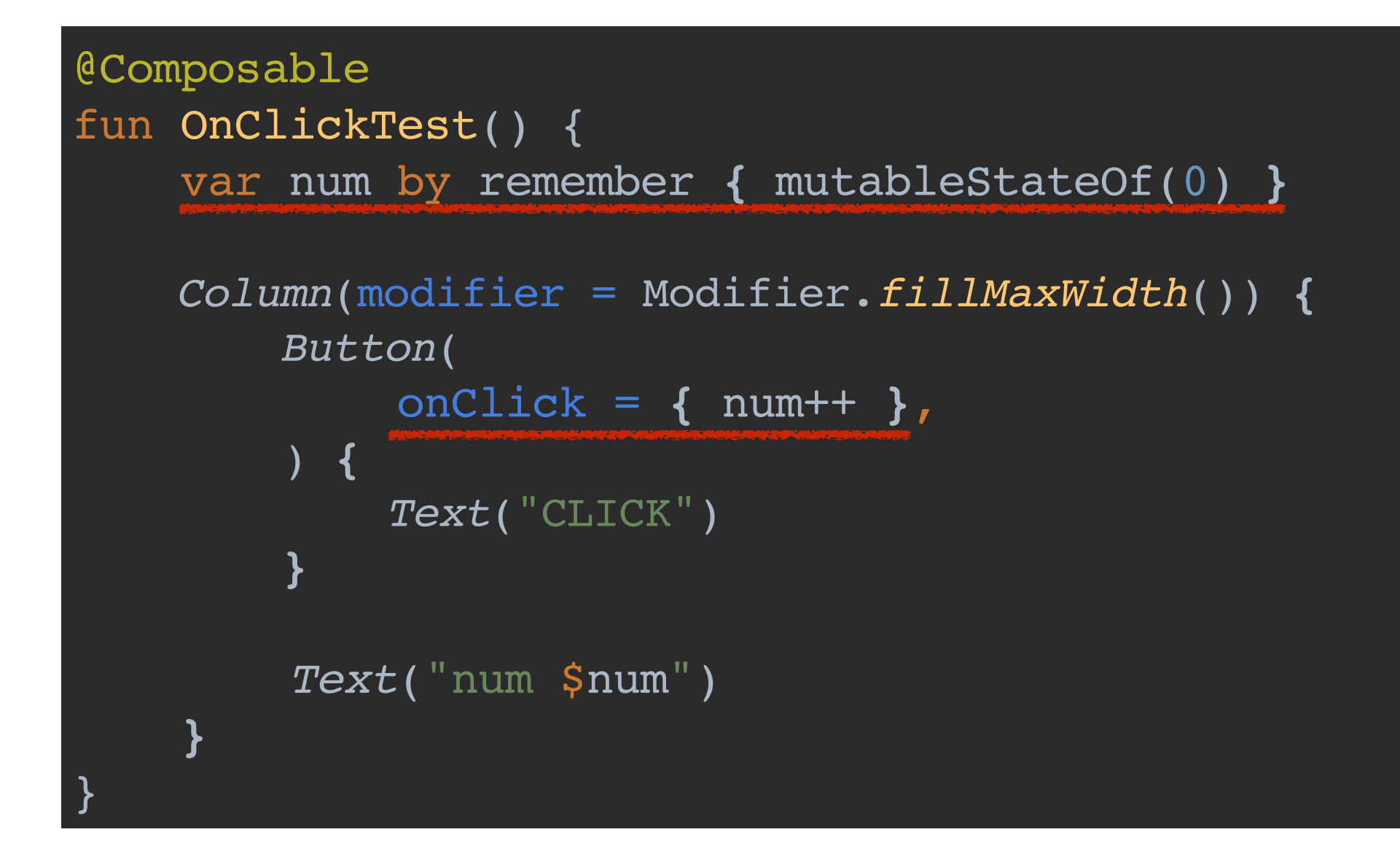

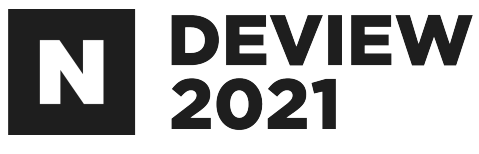

▼ 🛔

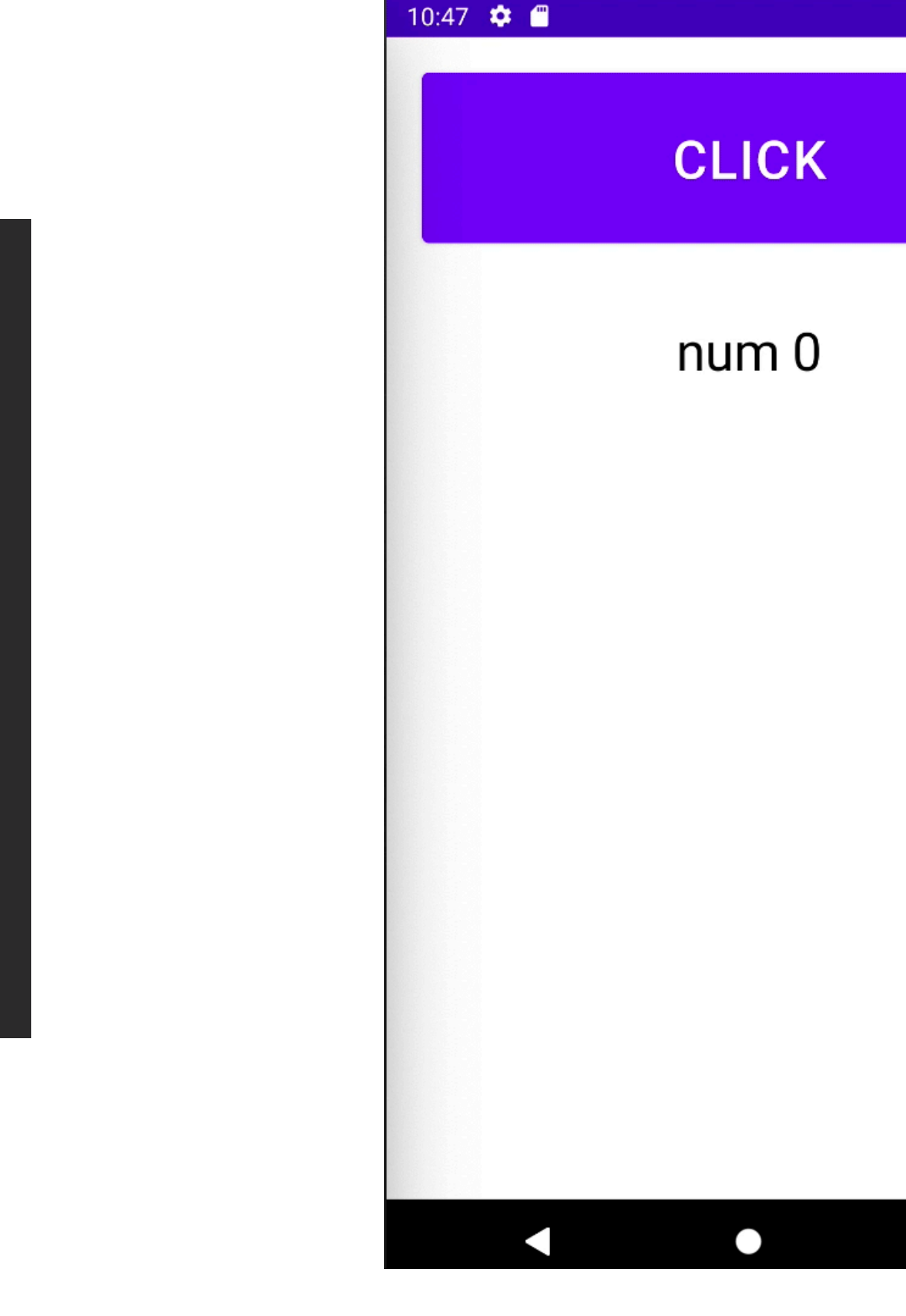

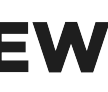

#### 5.5 변수 생성 주의2 Composable 내부에서 변수를 생성할 경우, remember를 꼭 사용 · Recomposition 과정에서 변수가 재생성 됨

@Composable fun OnClickTest() { var var1 by remember { mutableStateOf(0) } var var2 = 0Column(modifier = Modifier.fillMaxWidth()) { Button( onClick = { var1++; var2++ }, ) { Text("CLICK") Text("\$var1, \$var2")

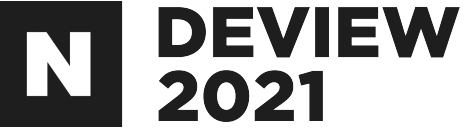

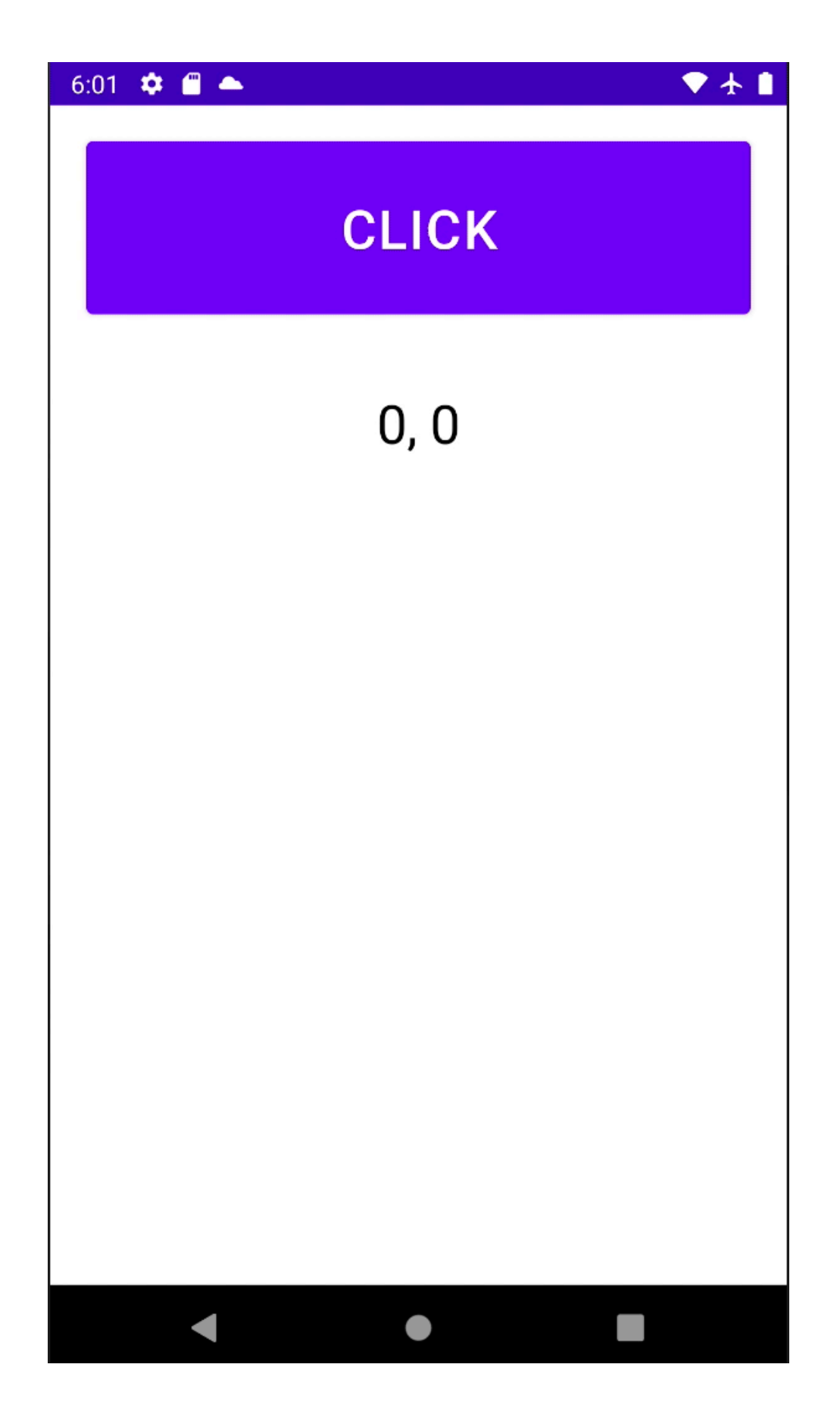

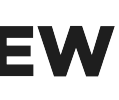

#### 5.6 객체 생성 주의 Composable 내부에서 객체를 생성할 경우, remember를 꼭 사용 · Recomposition 과정에서 객체가 재생성 됨

```
data class TestData(val num: MutableLiveData<Int> = MutableLiveData(0))
@Composable
fun OnClickTest() {
   val data = TestData()
   val num = data.num.observeAsState()
    Column(modifier = Modifier.fillMaxWidth()) {
        Button(
            onClick = { data.num.value = num.value?.plus(1) },
       - {
           Text("CLICK")
        Text("data ${num.value}")
```

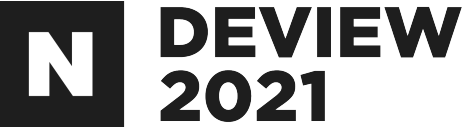

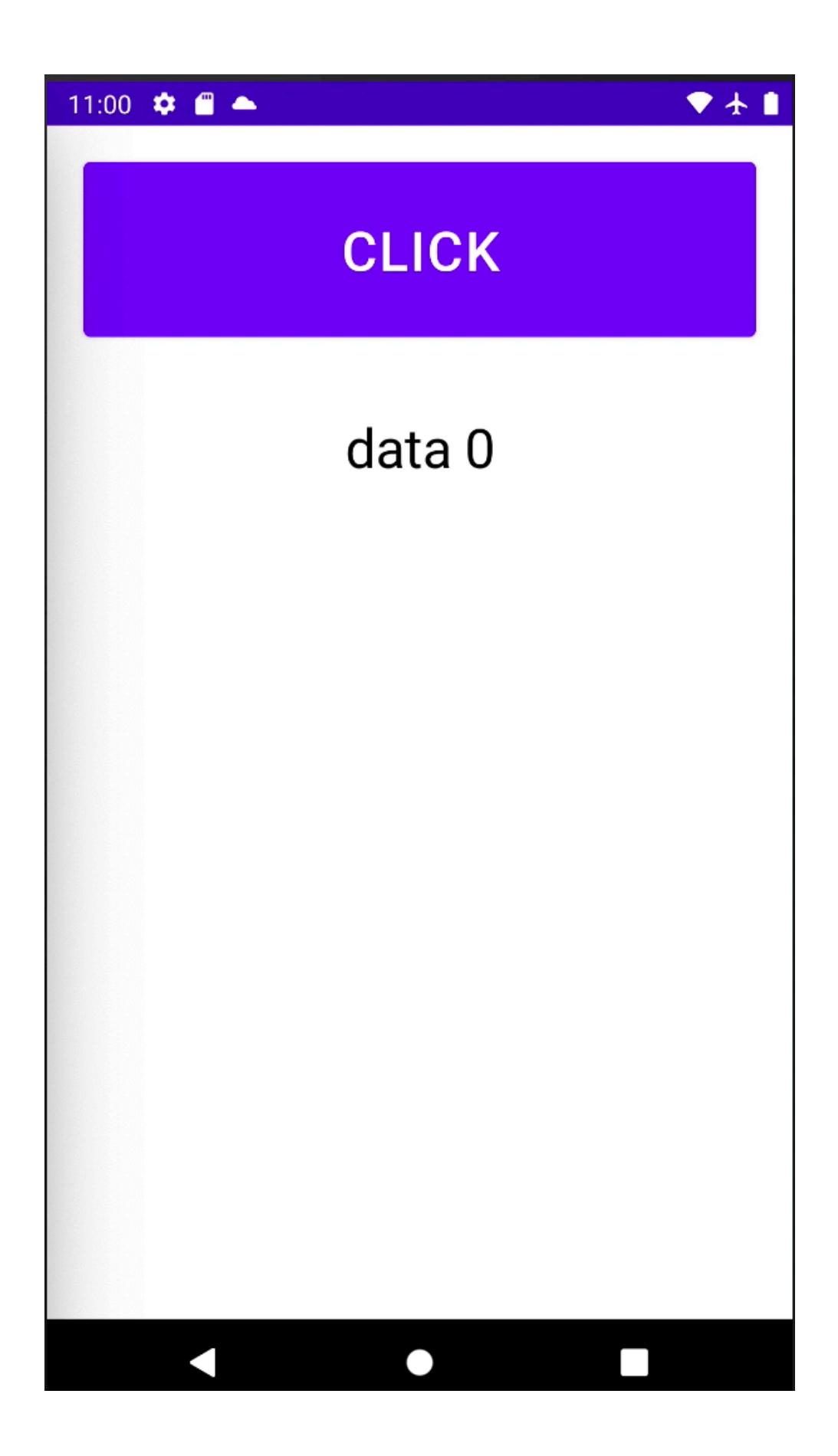

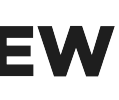

#### 5.6 객체 생성 주의 Composable 내부에서 객체를 생성할 경우, remember를 꼭 사용 • remember를 사용하여 재생성 방지 or 상위에서 주입받아 사용

```
data class TestData(val num: MutableLiveData<Int> = MutableLiveData(0))
@Composable
fun OnClickTest() {
   val data by remember { mutableStateOf(TestData()) }
   val num = data.num.observeAsState()
    Column(modifier = Modifier.fillMaxWidth()) {
        Button(
            onClick = { data.num.value = num.value?.plus(1) },
      - {
          Text("CLICK")
        Text("data ${num.value}")
```

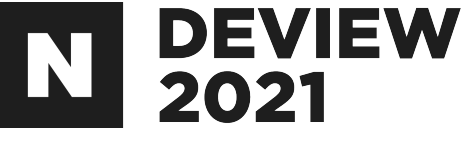

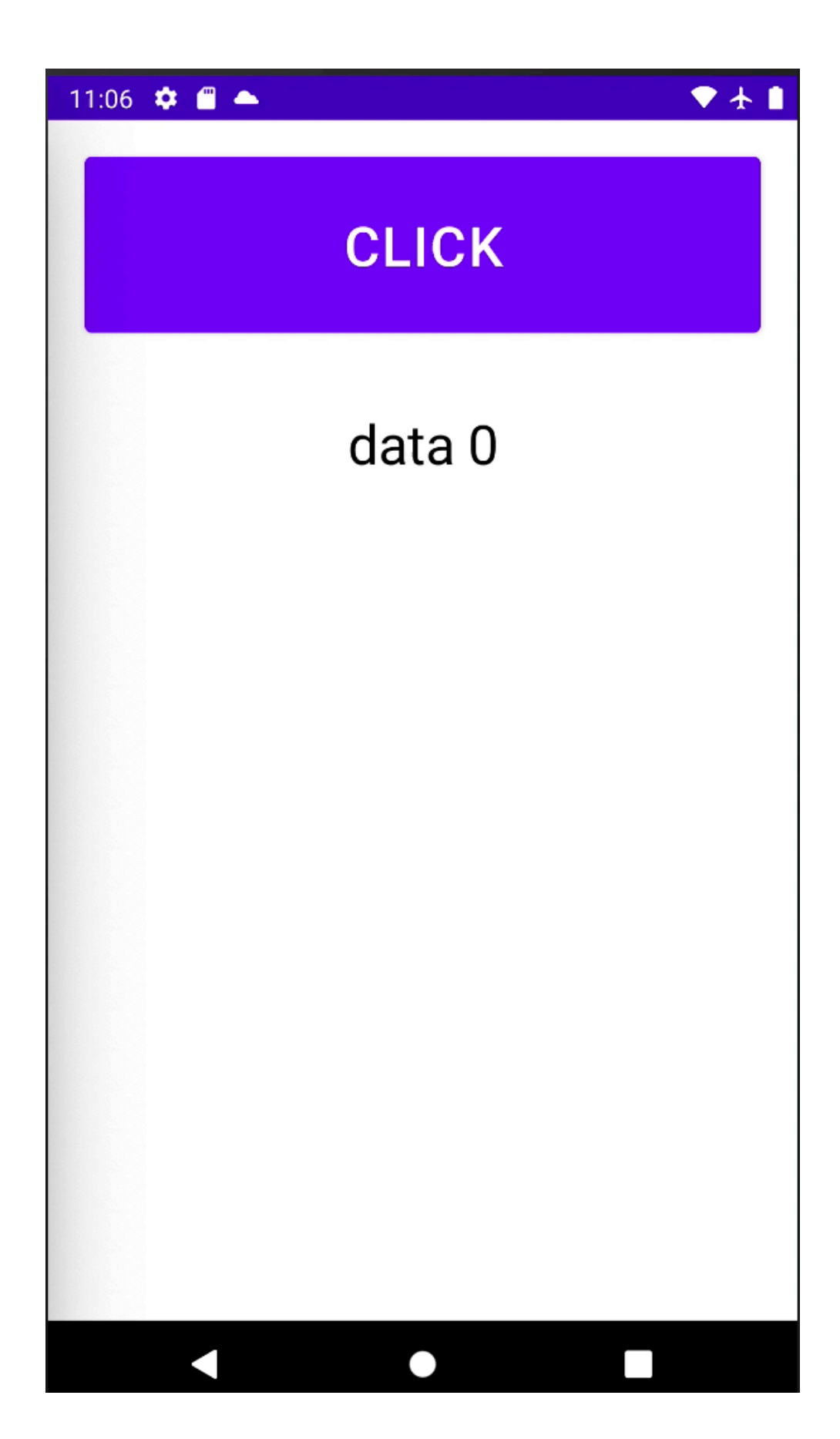

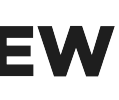

#### 5.7 Parcelable

#### Parcelable, Serializable한 Object를 사용해서 State를 구성 • Object Reference가 바뀌어도 내부 값의 변경을 체크해서 Recomposition

```
@Parcelize
data class TestData(val num: Int): Parcelable
var var1 = 0
@Composable
fun Root() {
    var data by remember { mutableStateOf(TestData(0)) }
    Column(modifier = Modifier.fillMaxWidth()) {
        Button(
            onClick = { data = TestData(data.num); var1++ },
          - {
            Text("CLICK")
        Text("data =  {data.num}, var1 =  $var1")
```

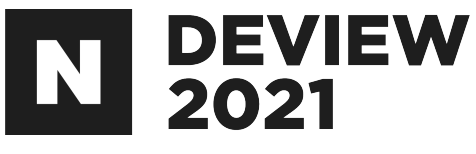

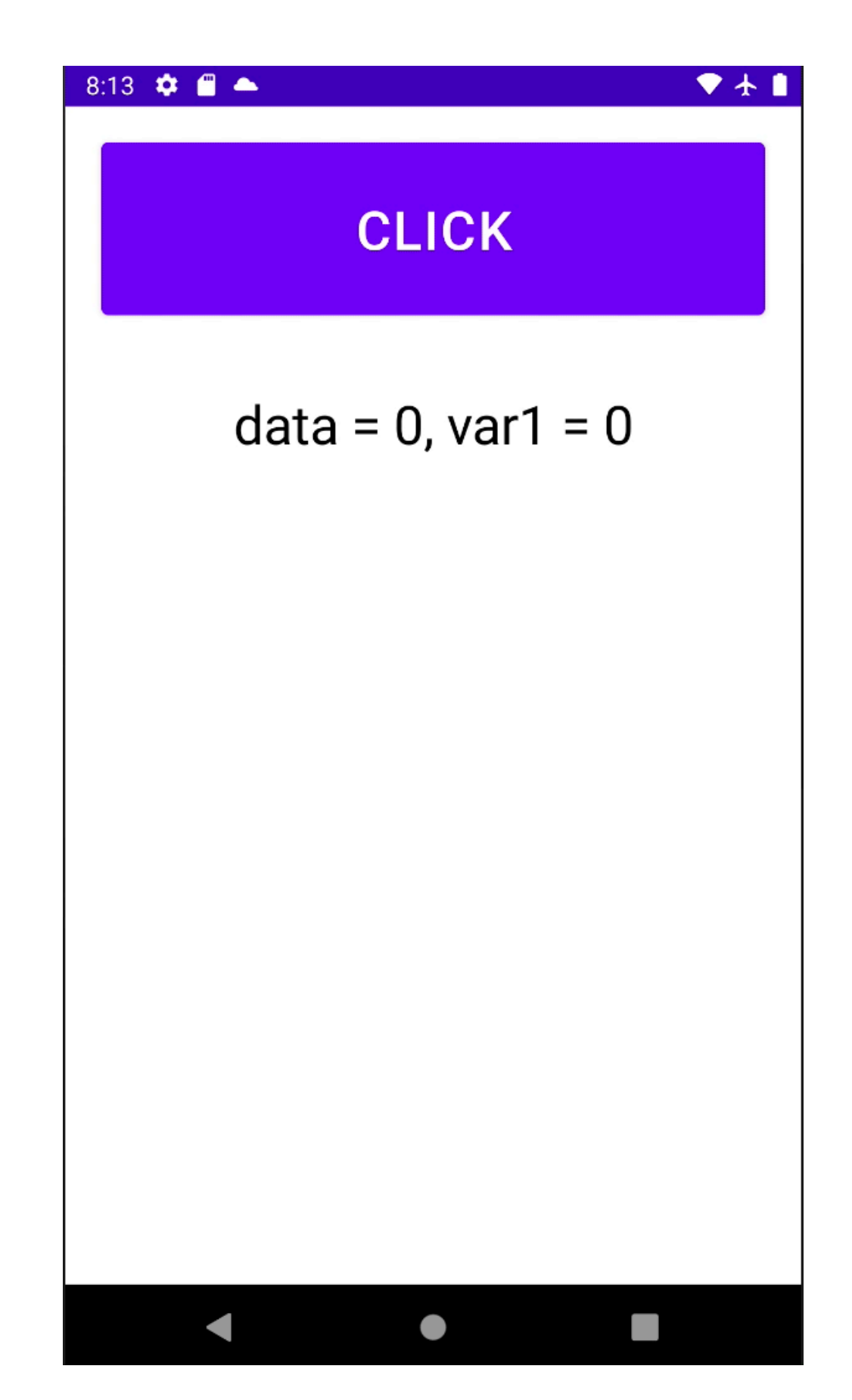

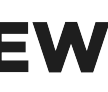

#### 5.7 Parcelable

#### Parcelable, Serializable한 Object를 사용해서 State를 구성 • Object Reference가 바뀌어도 내부 값의 변경을 체크해서 Recomposition

```
@Parcelize
data class TestData(val num: Int): Parcelable
var var1 = 0
@Composable
fun Root() {
    var data by remember { mutableStateOf(TestData(0)) }
    Column(modifier = Modifier.fillMaxWidth()) {
        Button(
            onClick = { data = TestData(data.num + 1); var1++ },
            Text("CLICK")
        Text("data =  {data.num}, var1 = $var1")
```

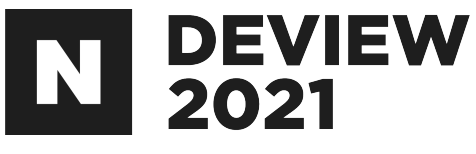

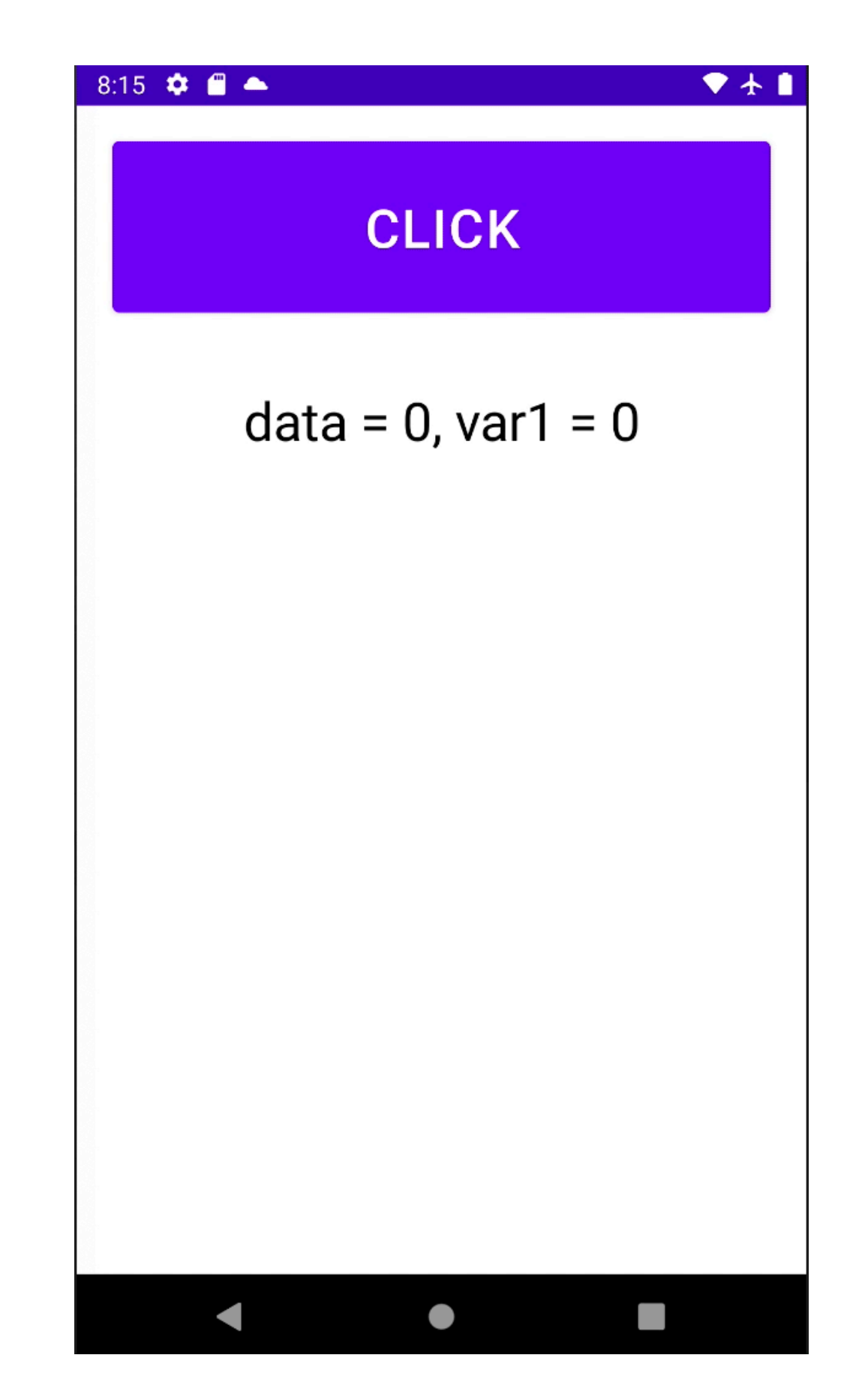

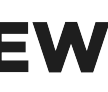

## 6. State에 맞게 추가한 개념

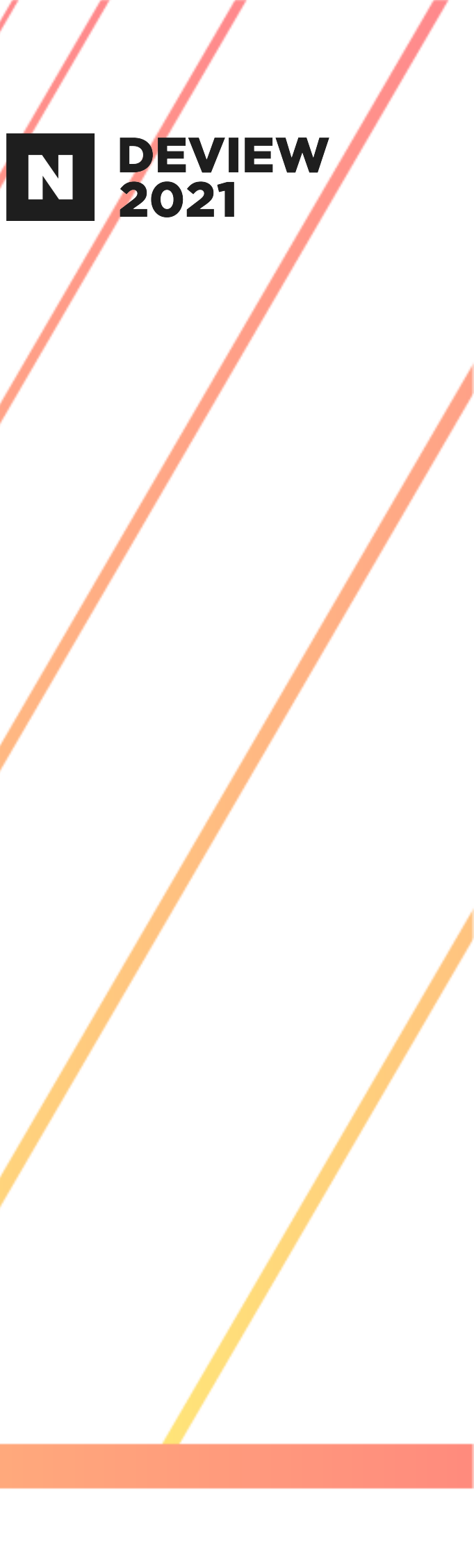

#### 6.1 MVSM

#### Model - View - StateModel

### **UI** = *f*(State)

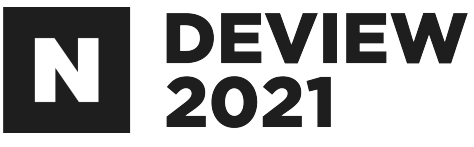

#### · StateModel의 State의 변화에 따라 UI가 Seamless하게 변환

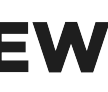

#### 6.1 MVSM

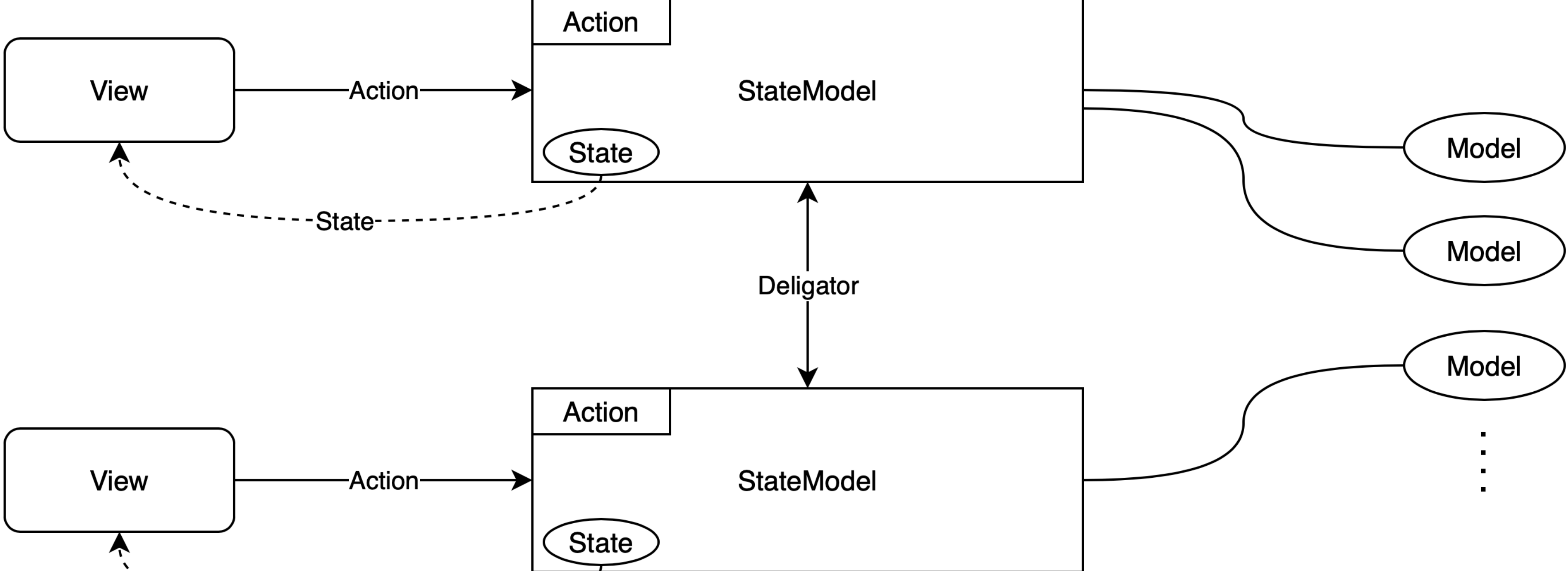

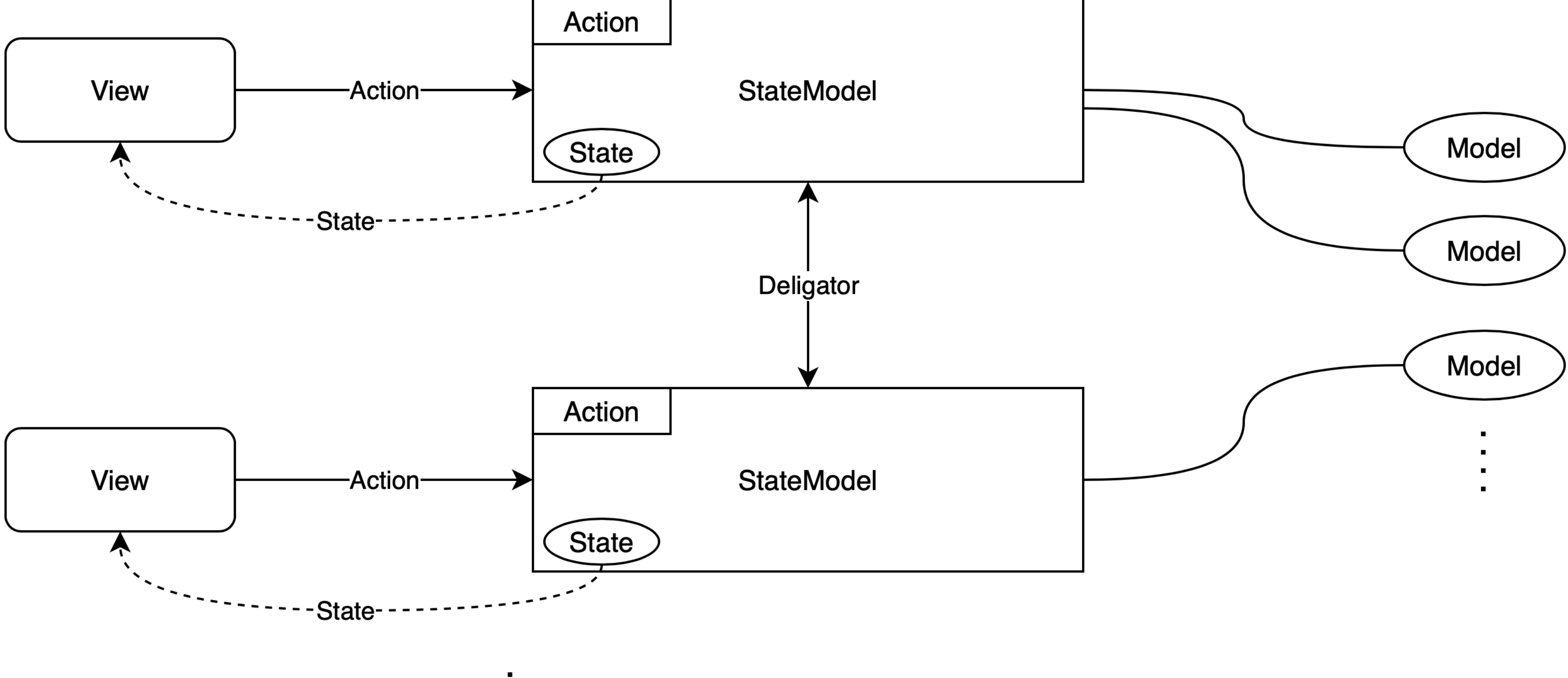

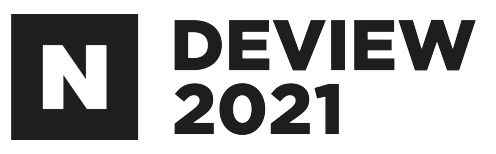

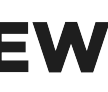

#### 6.1 MVSM

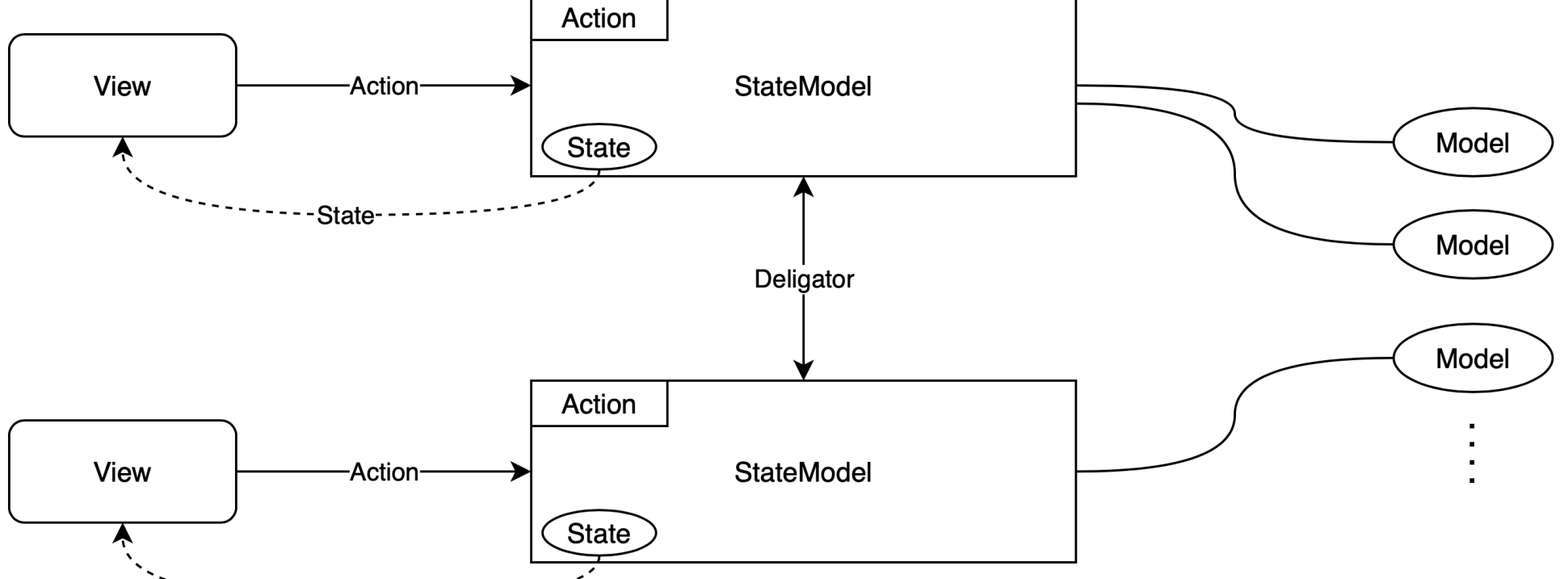

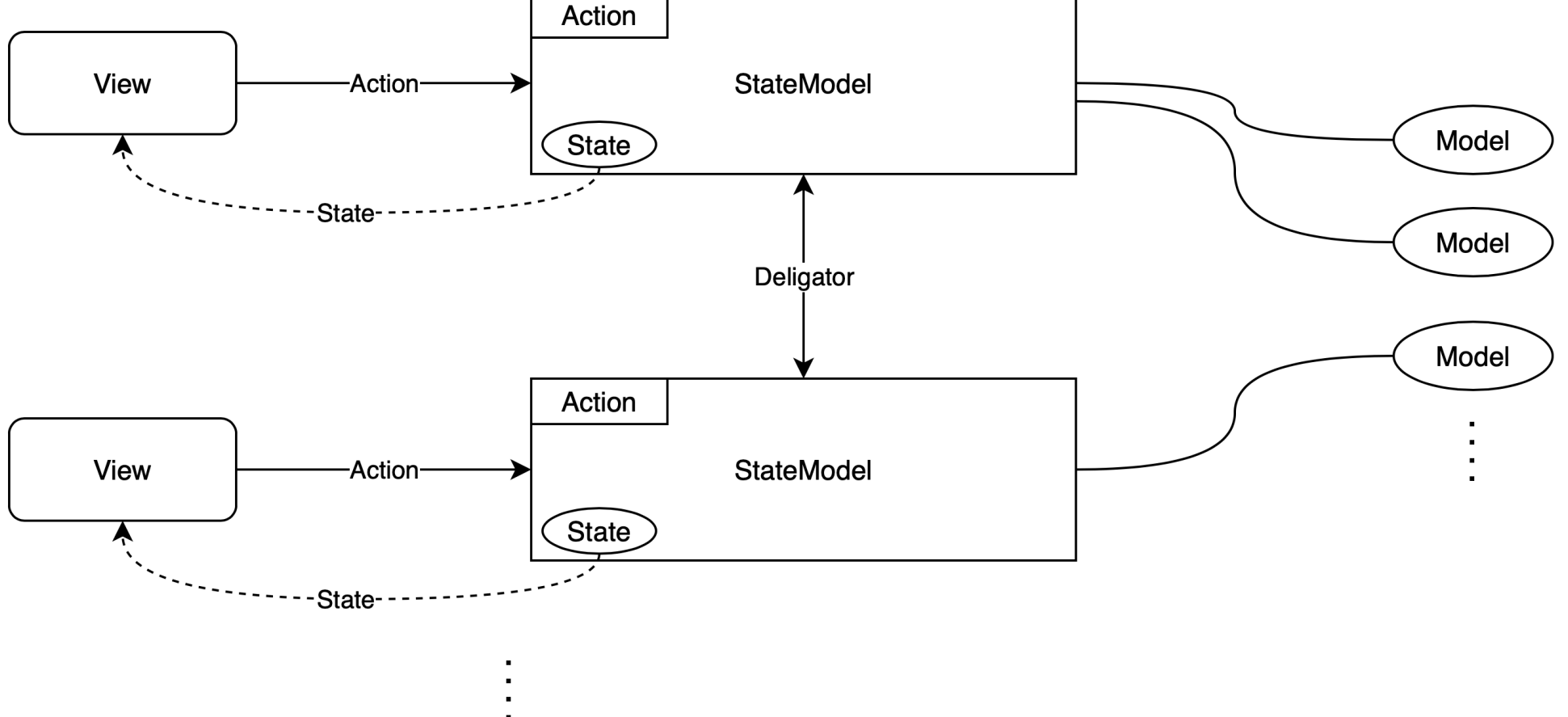

- → State 변경 → View 자동 갱신 by State
- Delegator : Action을 전달할 때 다음 동작을 정의

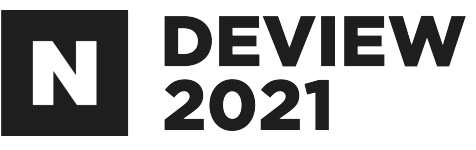

#### • Action : View에서 StateModel로 Action을 넘겨 로직을 수행

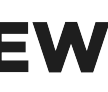

#### View(<u>StateModel(Action)</u>) = State

View는 StateModel에 Action을 적용해서 나온 State에 대한 결과물

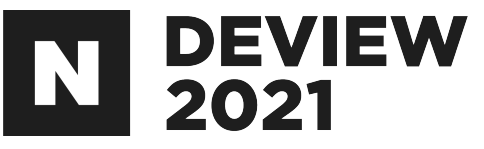

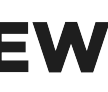

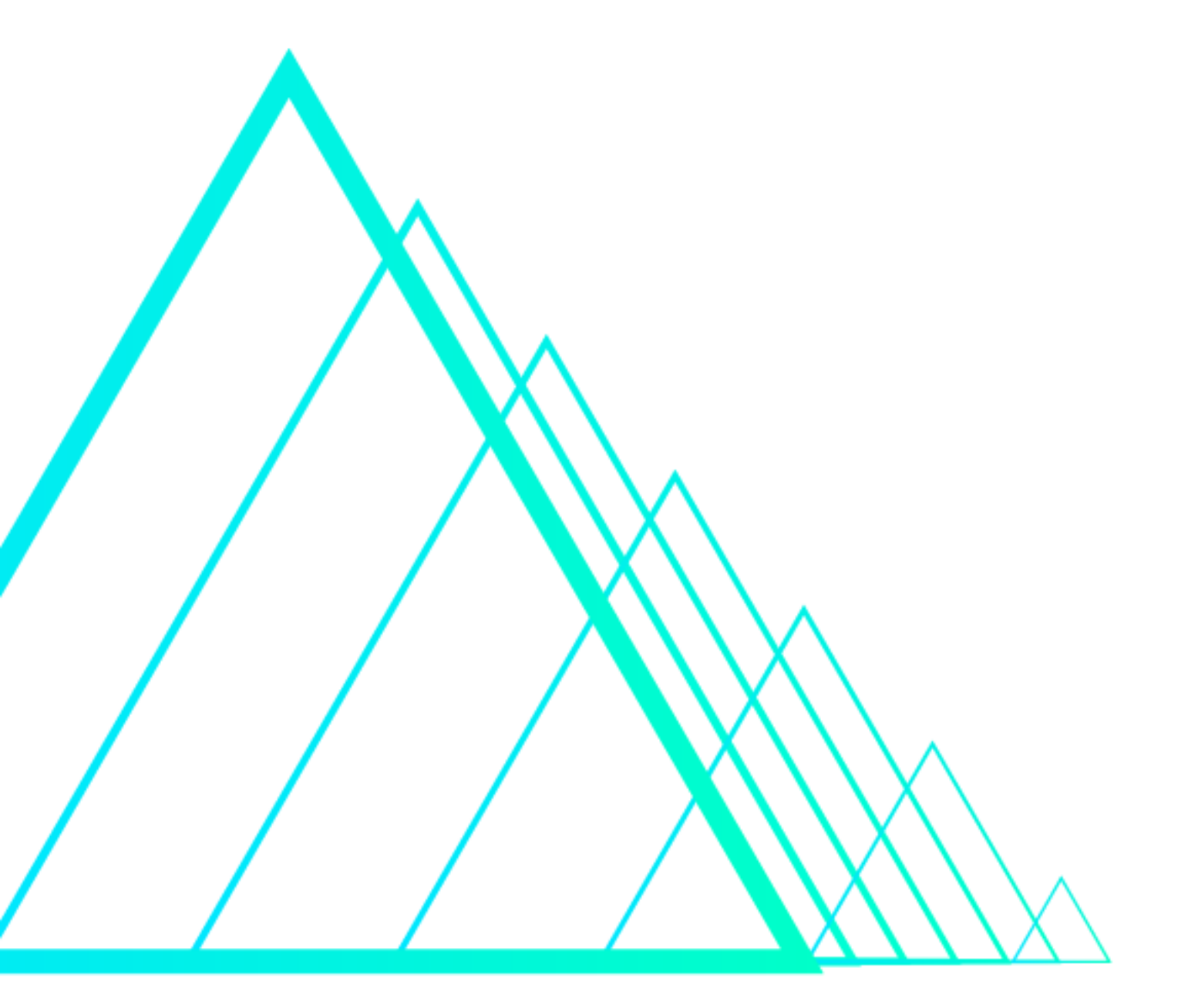

## Thank You

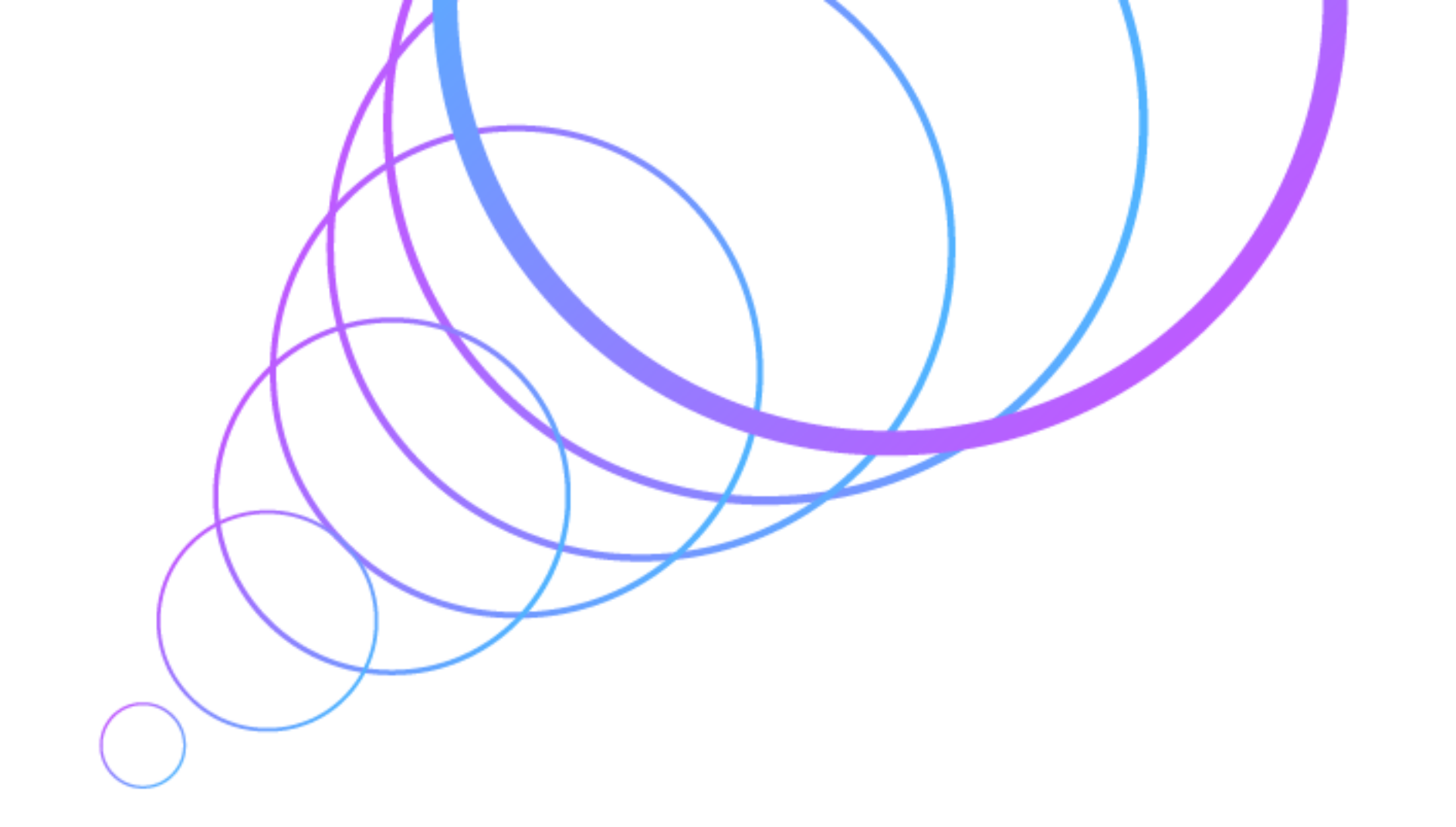

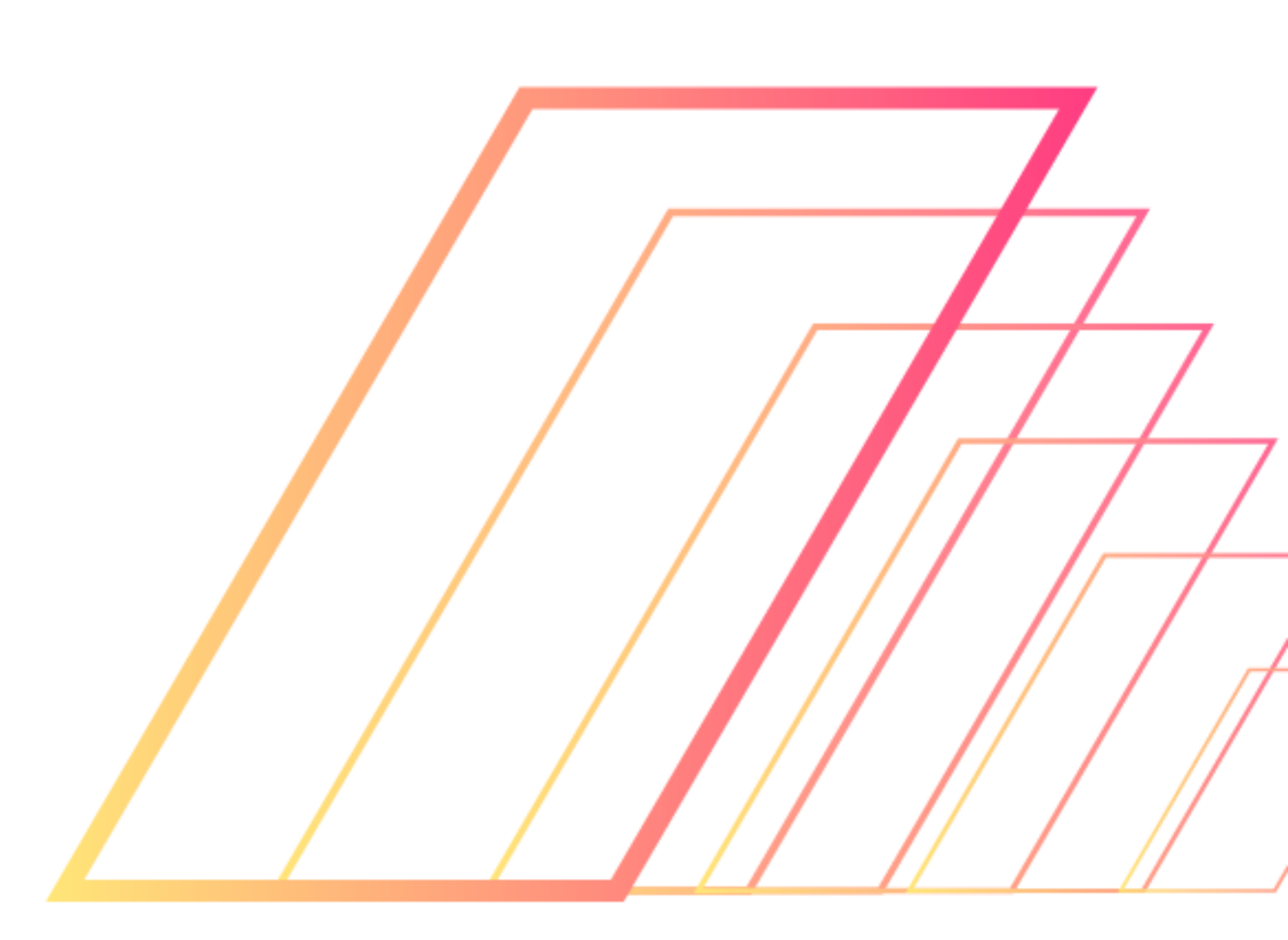